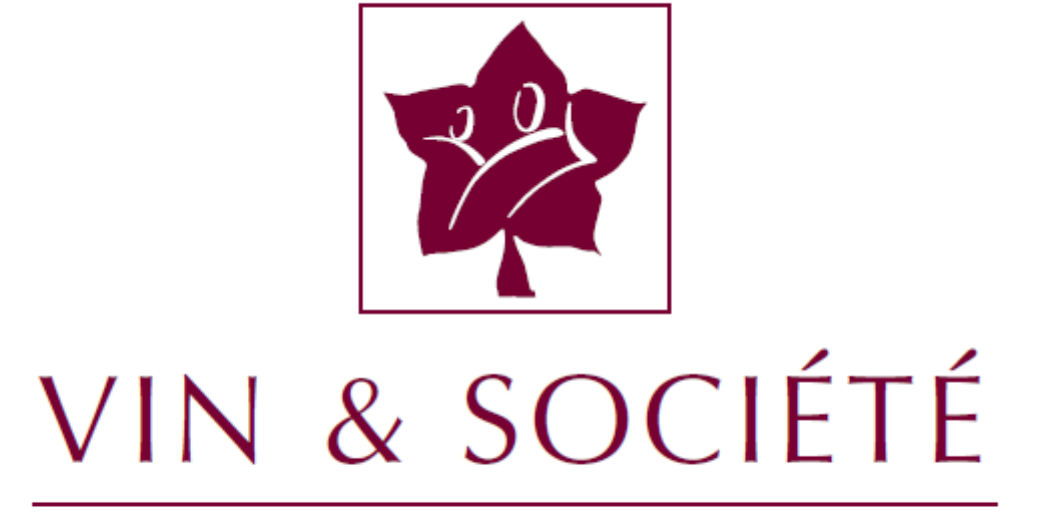

AU NOM DES 500 000 ACTEURS DE LA VIGNE ET DU VIN

#### PREAMBULE

Les réseaux sociaux offrent un espace de prise de parole formidable pour toutes les entreprises qui composent notre filière.

Vin & Société vous transmet ces quelques règles simples de « communication responsable » à appliquer pour qu'Internet et les réseaux sociaux restent un espace d'expression, d'information et de promotion privilégié et responsable pour les 500 000 acteurs de la vigne et du vin.

### SOMMAIRE

| 1. Créer sa page Facebook                                                                                                    | р. 3                             |
|----------------------------------------------------------------------------------------------------|----------------------------------|
| 2. Paramétrer sa page Facebook                                                                                                    | р. 13                            |
| <ul> <li>Catégoriser sa page dans la rubrique « vin/alcool »</li> <li>Mettre en place une restriction liée à l'âge</li> <li>Activer un filtre de ciblage et confidentialité des publications</li> <li>Utiliser le filtre de de ciblage confidentialité des publications</li> </ul> | p. 14<br>p. 18<br>p. 22<br>p. 26 |
| 3. Créer son compte Twitter                                                                                                    | р. 30                            |
| 4. Installer le filtre d'âge sur Twitter                                                                                                    | р. 36                            |
| 5. Créer une chaîne YouTube                                                                                                    | р. 43                            |
| 6. Importer une vidéo sur YouTube                                                                                                    | р. 50                            |
| 7. Placer un filtre d'âge sur une vidéo YouTube                                                                                                    | р. 56                            |

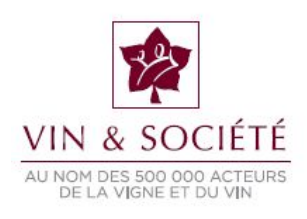

### 1. Créer sa page Facebook

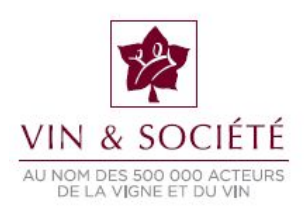

#### RAPPEL

Pour être en conformité avec l'article 4.4 des conditions générales de Facebook: « Vous n'utiliserez pas votre profil personnel à des fins commerciales », vous devez créer un compte personnel, enregistré avec une personne morale (qui est donc l'administrateur de la page) et ensuite, à partir de ce compte, créer une page au nom de votre marque ou domaine.

NB : vous pourrez, après création de la page, ajouter d'autres administrateurs.

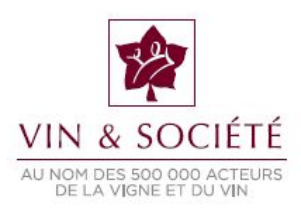

#### 1/ SE RENDRE SUR LA PAGE D'ACCUEIL DE SON COMPTE PERSONNEL 2/ CLIQUER SUR L'ONGLET EN HAUT À DROITE ET SÉLECTIONNER « CRÉER UNE PAGE »

| 📃 Maud Accueil Retrouver des amis |                      |
|-----------------------------------|----------------------|
| Démarrer la                       | Créer une Page       |
| book.                             | Créer une publicité  |
|                                   | Historique personnel |
| Aigutor una cou                   | Paramètres           |
|                                   | Déconnexion          |
|                                   | Aide                 |
| Actualiser me                     | Signaler un problème |
| Historique personnel              | 8 T                  |
| instanție personnei               |                      |

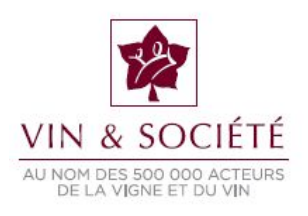

#### 2/ CLIQUER SUR « MARQUE OU PRODUIT »

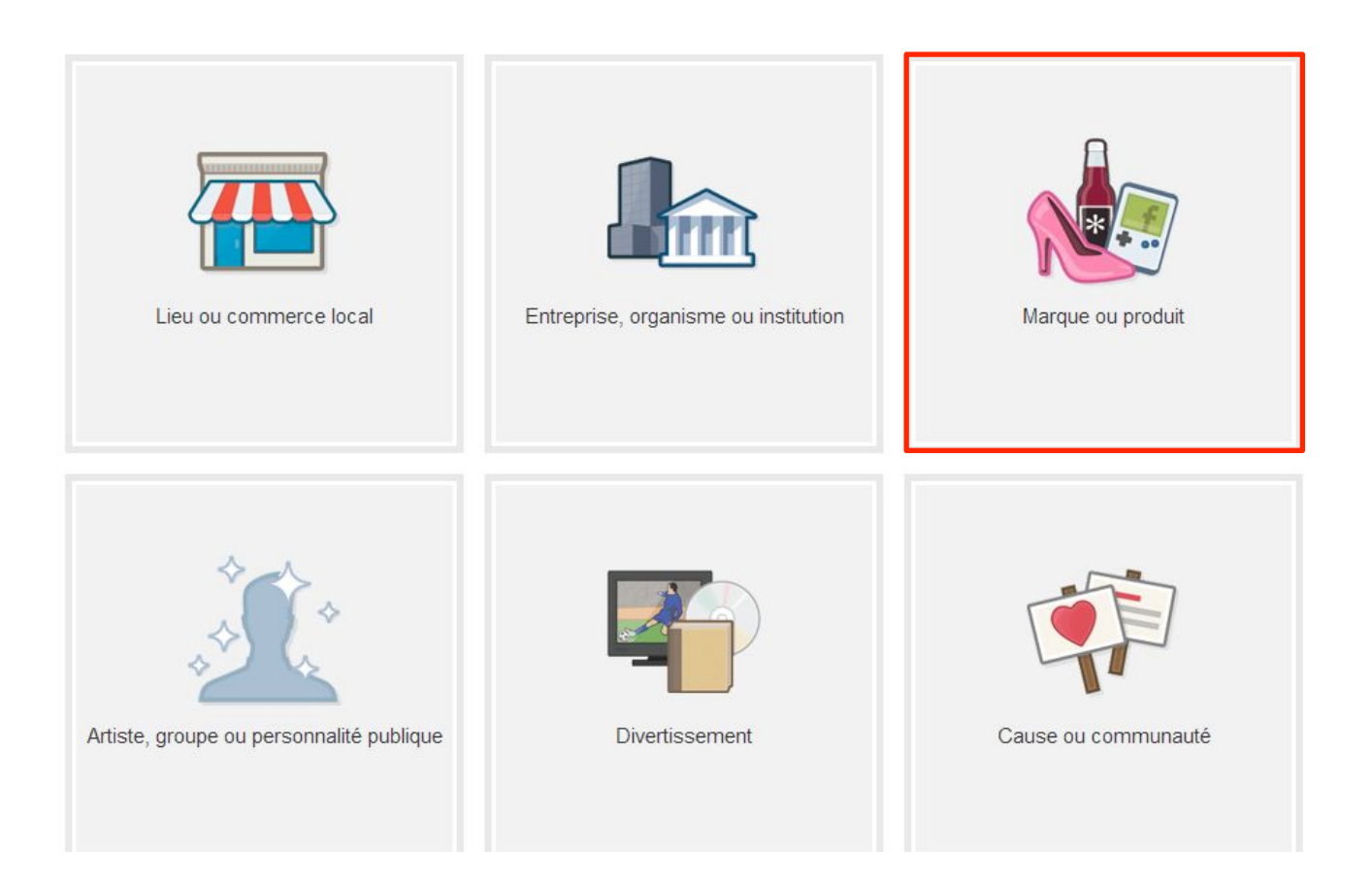

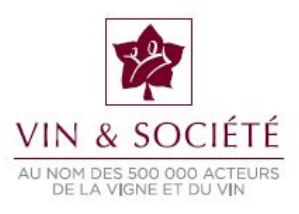

#### 3/ SÉLECTIONNER LA CATÉGORIE « VIN/ALCOOLS », ENTRER LE NOM DE LA MARQUE OU DU PRODUIT, CLIQUER SUR « DÉMARRER »

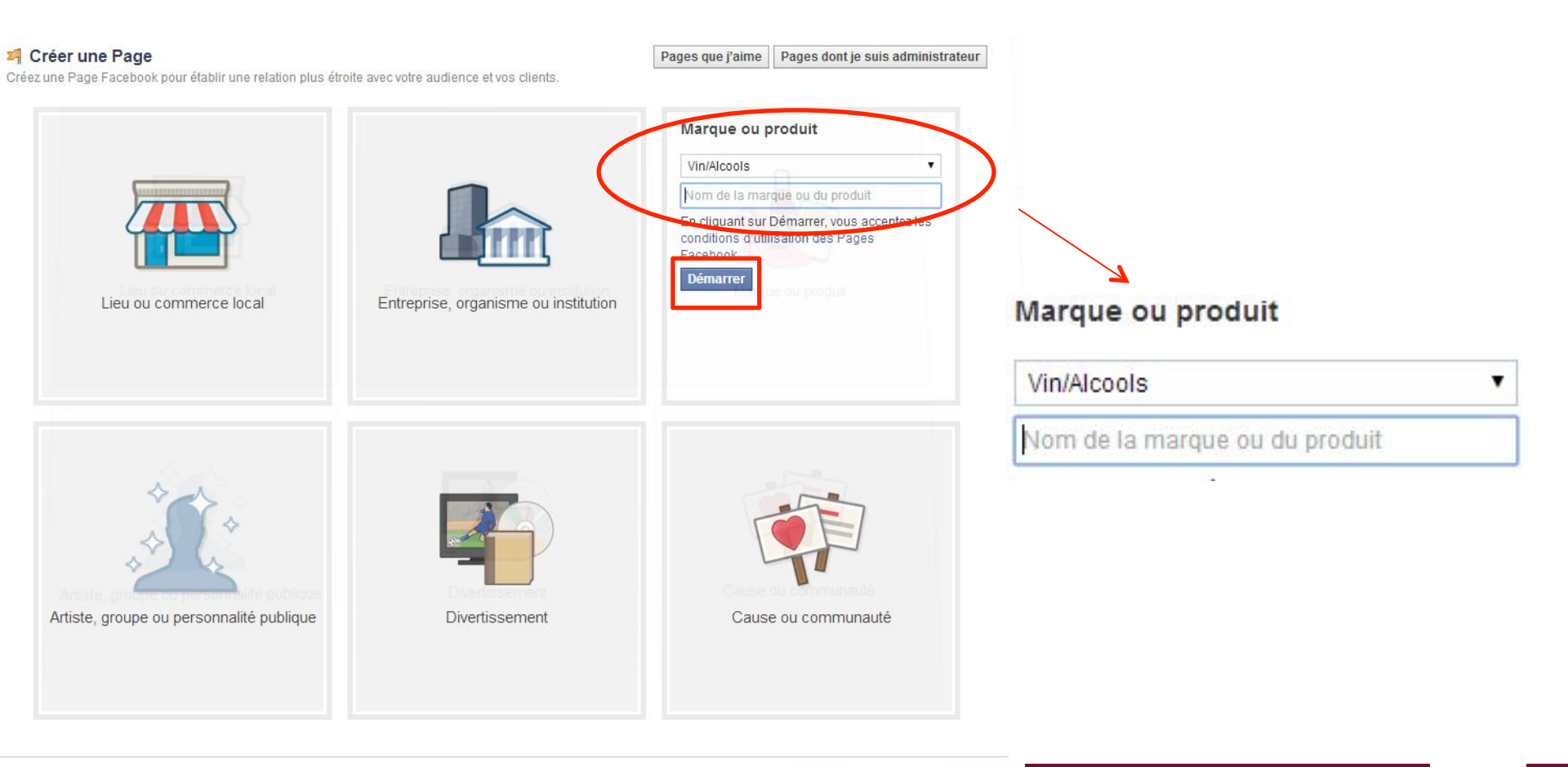

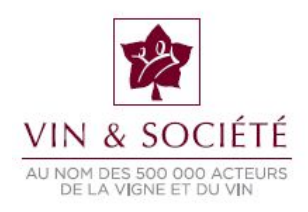

#### 4/ PARAMÉTRER LA PAGE

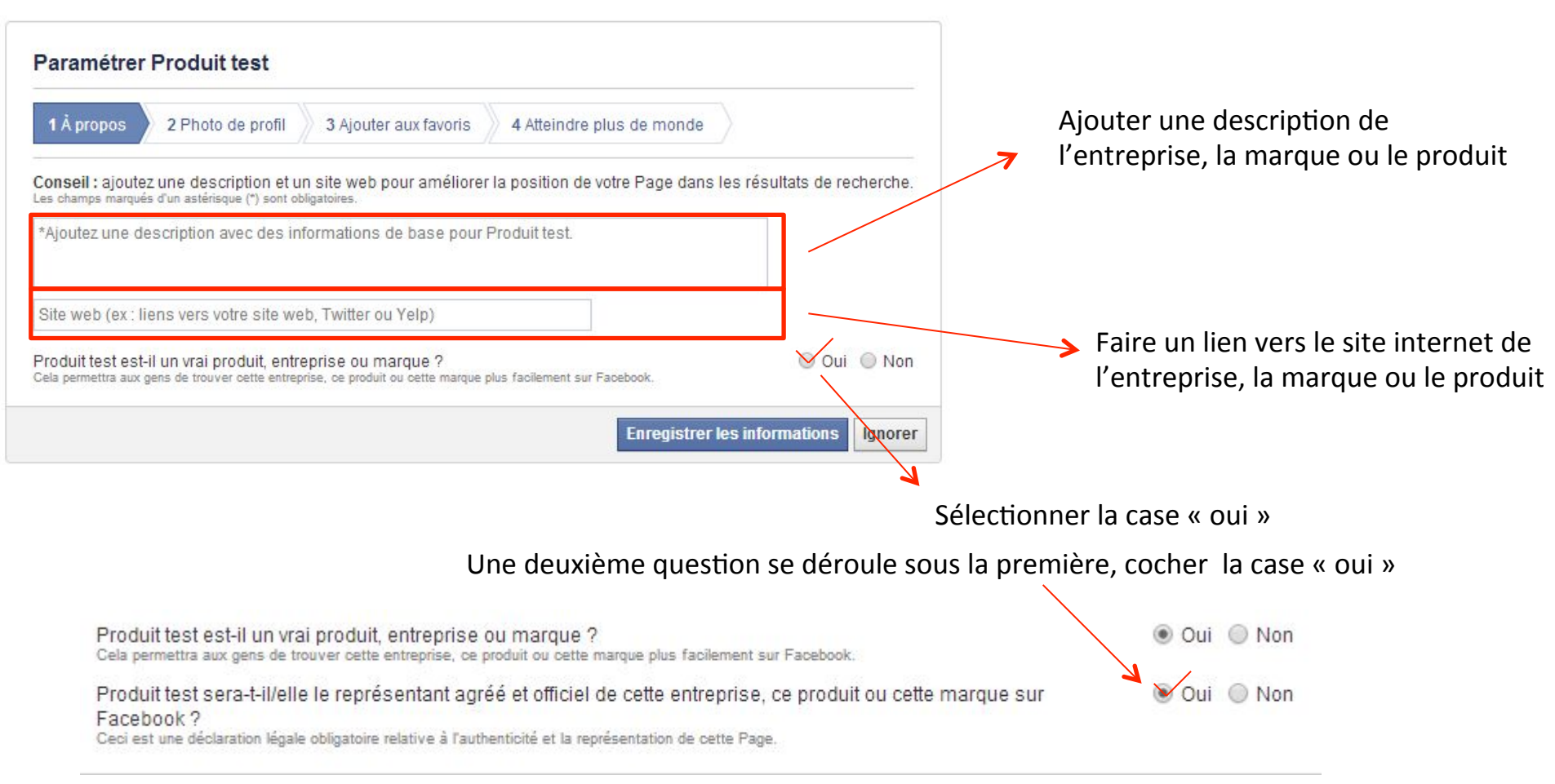

#### **ENREGISTRER LES INFORMATIONS**

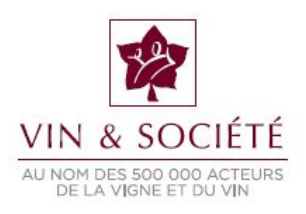

#### 5/ INSÉRER UNE PHOTOGRAPHIE

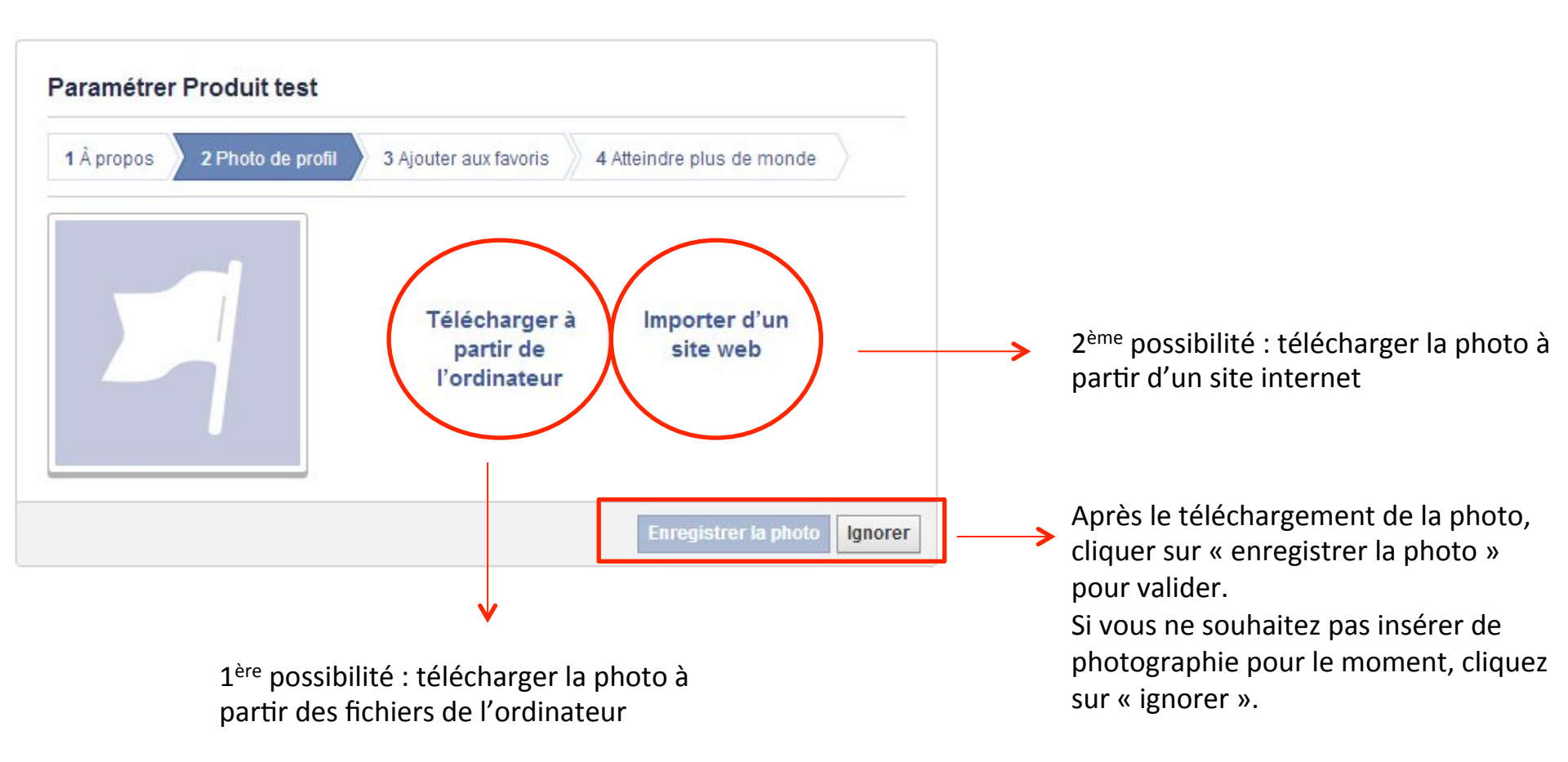

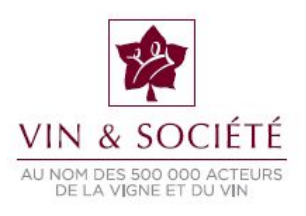

#### **6/ AJOUTER AUX FAVORIS**

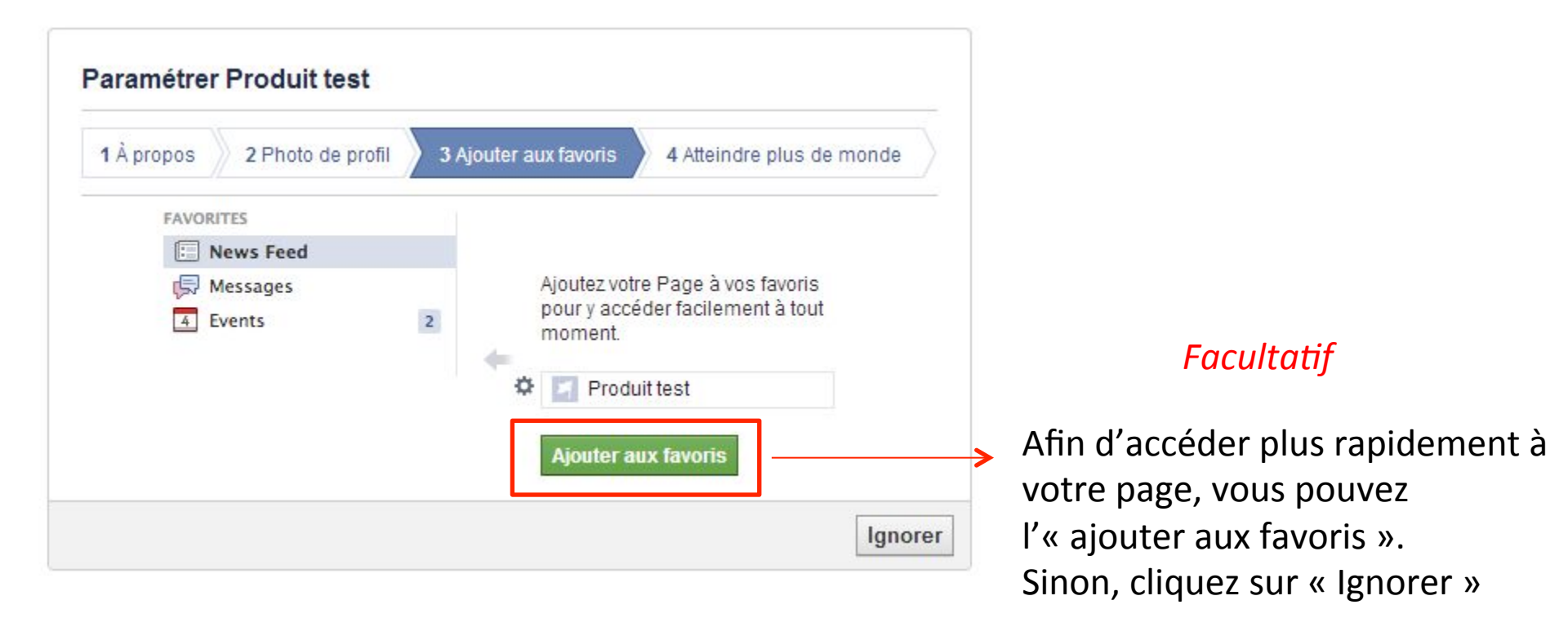

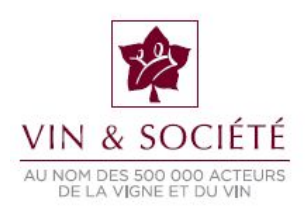

#### 7/ ATTEINDRE PLUS DE MONDE

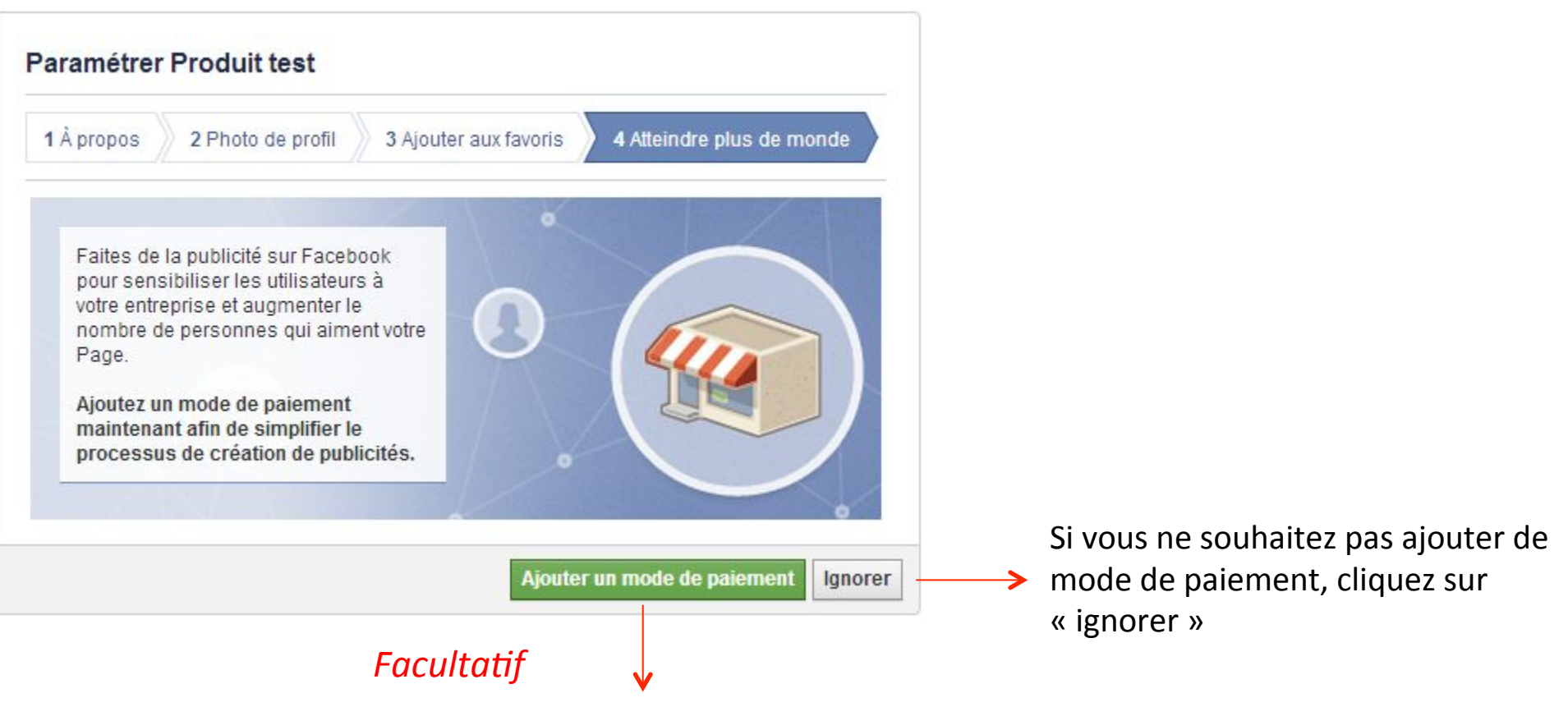

Si vous souhaitez créer une publicité payante, Facebook pour donner de la visibilité à votre page cliquez sur « Ajouter un mode de paiement ». *Attention, si vous souhaitez faire de la publicité pour de l'alcool, vous êtes soumis à la réglementation de la Loi Evin.* 

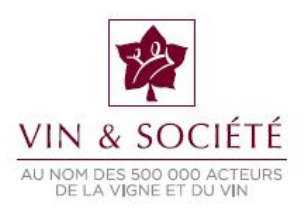

#### **8/ AIMER VOTRE PAGE**

|        | De riferrer aur sonnerone                                                                                                    |   |   |                                                                                                   |
|--------|----------------------------------------------------------------------------------------------------|---|---|---------------------------------------------------------------------------------------------------|
| tualis | er les infos sur la Page 🚺 🛋 J'aime 🔉 S'abonner 🔅 🔻                                                                                                    |   |   |                                                                                                   |
|        | Aimer Produit test<br>Montrez votre soutien au travail effectué sur votre Page en<br>l'aimant. Lorsque les gens visitent votre Page, ils voient qu'au<br>moins une personne l'a visitée avant eux. |   |   |                                                                                                   |
|        | Ignorer J'aime                                                                                                    | - | > | Soyez le premier à aimer votre page afin<br>d'inciter les autres internautes à faire de<br>même ! |

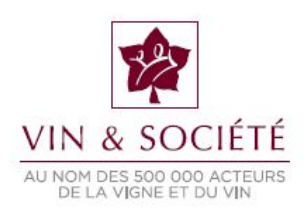

#### VOUS AVEZ CRÉÉ VOTRE PAGE FACEBOOK. VOUS POUVEZ MAINTENANT LA COMPLÉTER ET L'ADMINISTRER

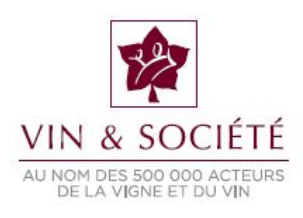

# 2. Paramétrer sa page Facebook pour qu'elle soit en conformité avec la réglementation

Cette rubrique vous concerne si vous avez déjà créé une page Facebook pour votre marque ou votre produit.

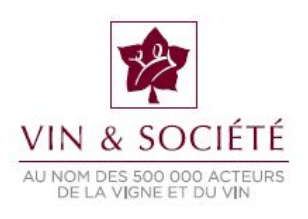

#### **COMMENT CATÉGORISER SA PAGE DANS LA RUBRIQUE « VIN/ALCOOL » ?**

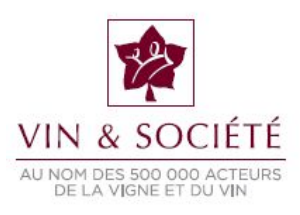

# 1/ SE RENDRE SUR L'INTERFACE D'ADMINISTRATION DE LA PAGE 2/ CLIQUER SUR « MODIFIER LA PAGE» 3/ CLIQUER SUR « ACTUALISER LES INFOS SUR LA PAGE »

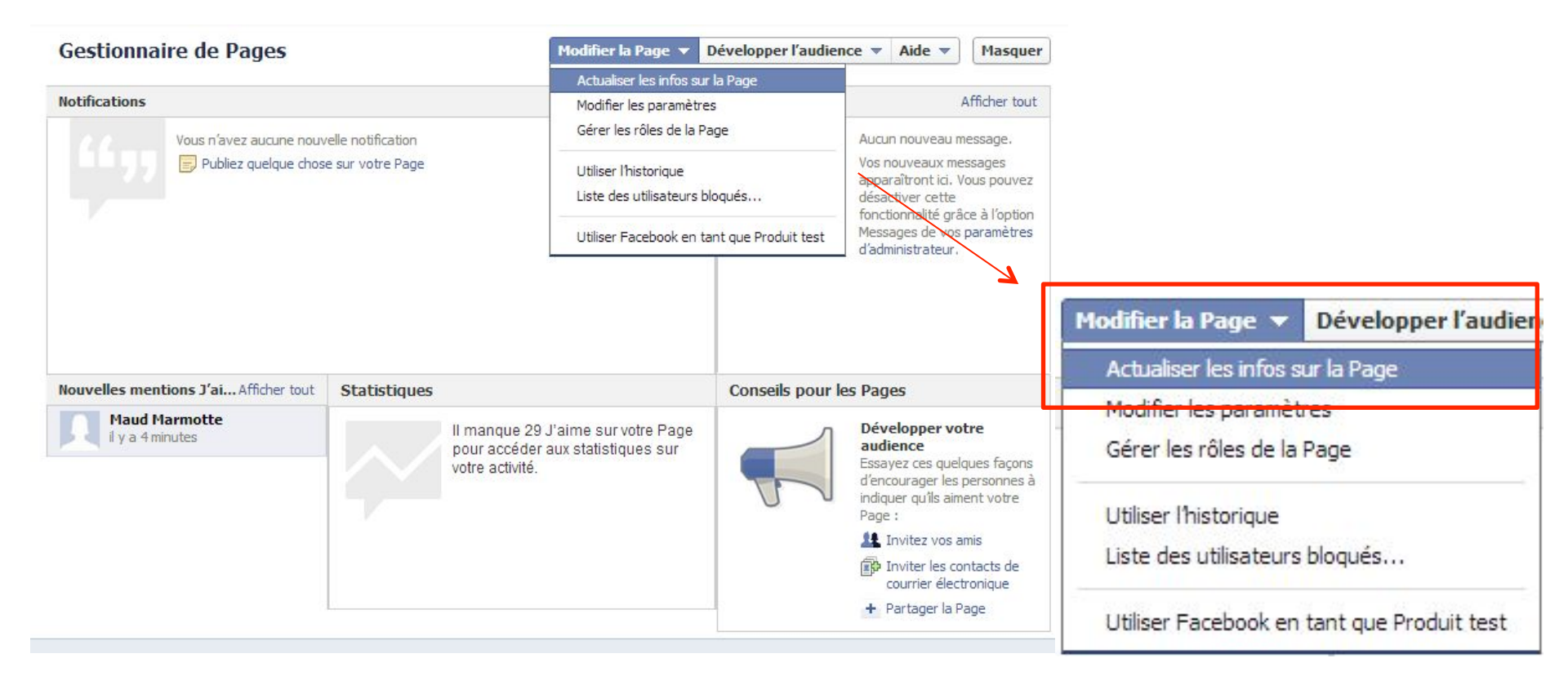

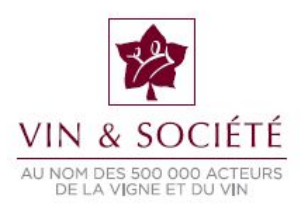

#### 4/ CLIQUER SUR « MODIFIER » POUR DÉFINIR LA « CATÉGORIE »

| Nom                  | Produit test                    | Modifier |
|----------------------|---------------------------------|----------|
| Adresse web Facebook | Entrez une adresse web Facebook | Modifier |
| Catégorie            | Autre : Communauté              | Modifier |
| Infos de début       | Inscription sur Facebook        | Modifier |
| Brève description    | ceci est une une page tese      | Modifier |

#### 5/ SÉLECTIONNER LA CATÉGORIE « MARQUES ET PRODUITS » PUIS « VIN/ ALCOOLS »

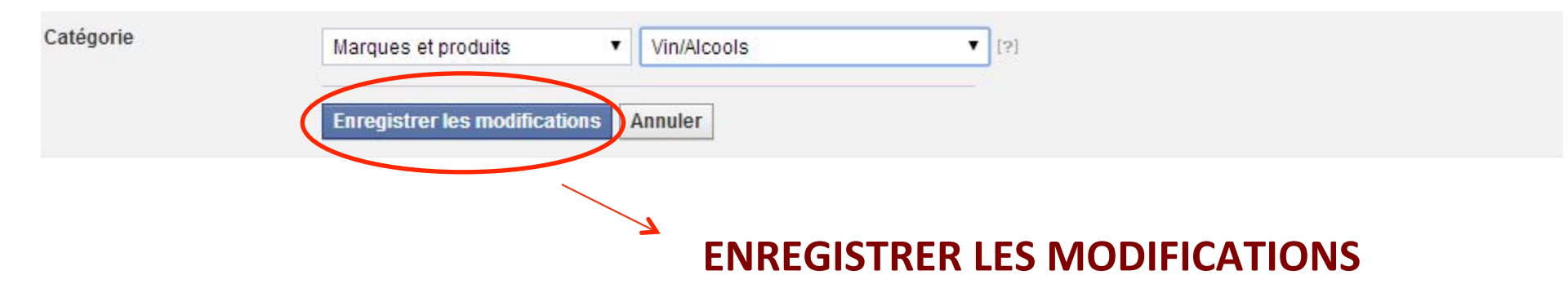

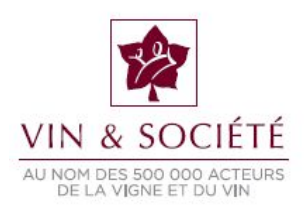

#### LA CATÉGORIE SÉLECTIONNÉE APPARAÎT EN DESSOUS DE L'IMAGE DE LA PAGE

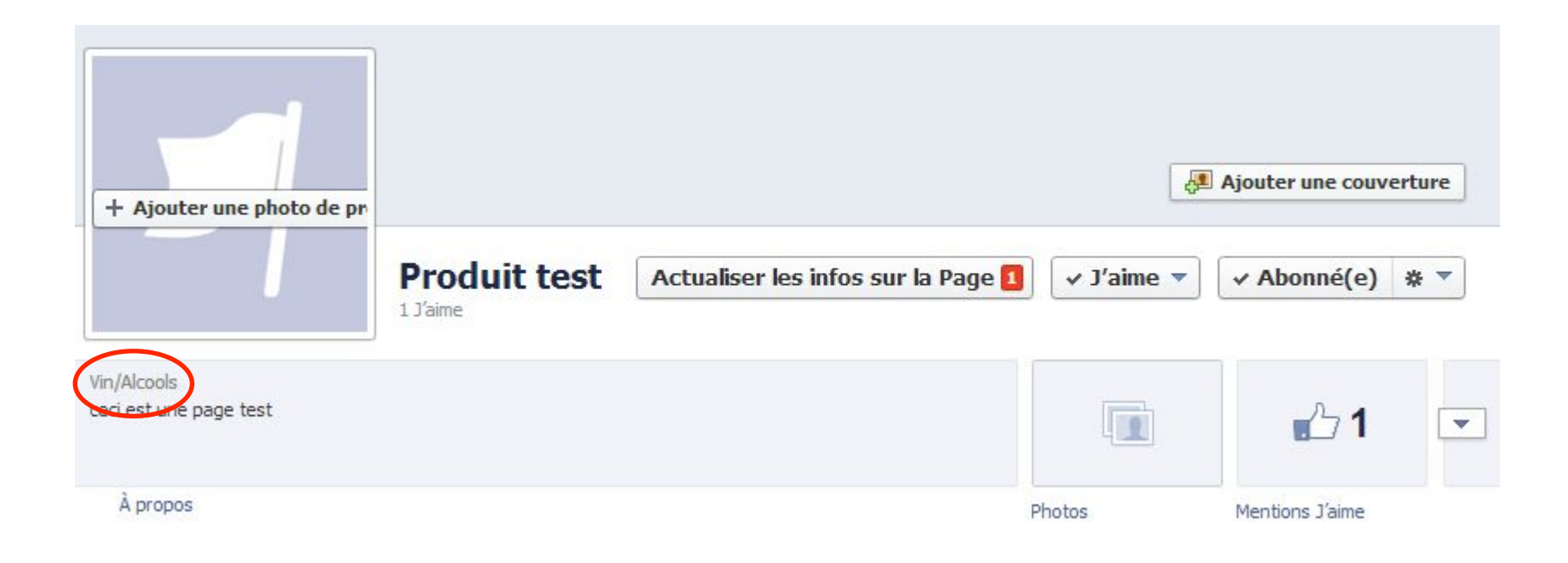

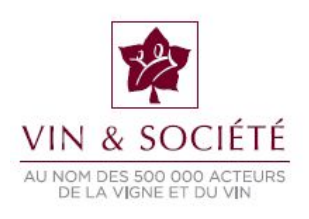

#### COMMENT METTRE EN PLACE UNE RESTRICTION LIÉE À L'ÂGE SUR SA PAGE FACEBOOK ?

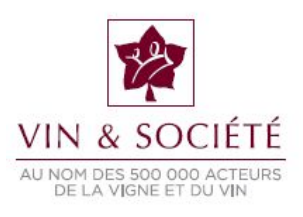

#### 1/ SE RENDRE SUR L'INTERFACE D'ADMINISTRATION DE LA PAGE 2/ CLIQUER SUR « MODIFIER LA PAGE » 3/ CLIQUER SUR « MODIFIER LES PARAMÈTRES »

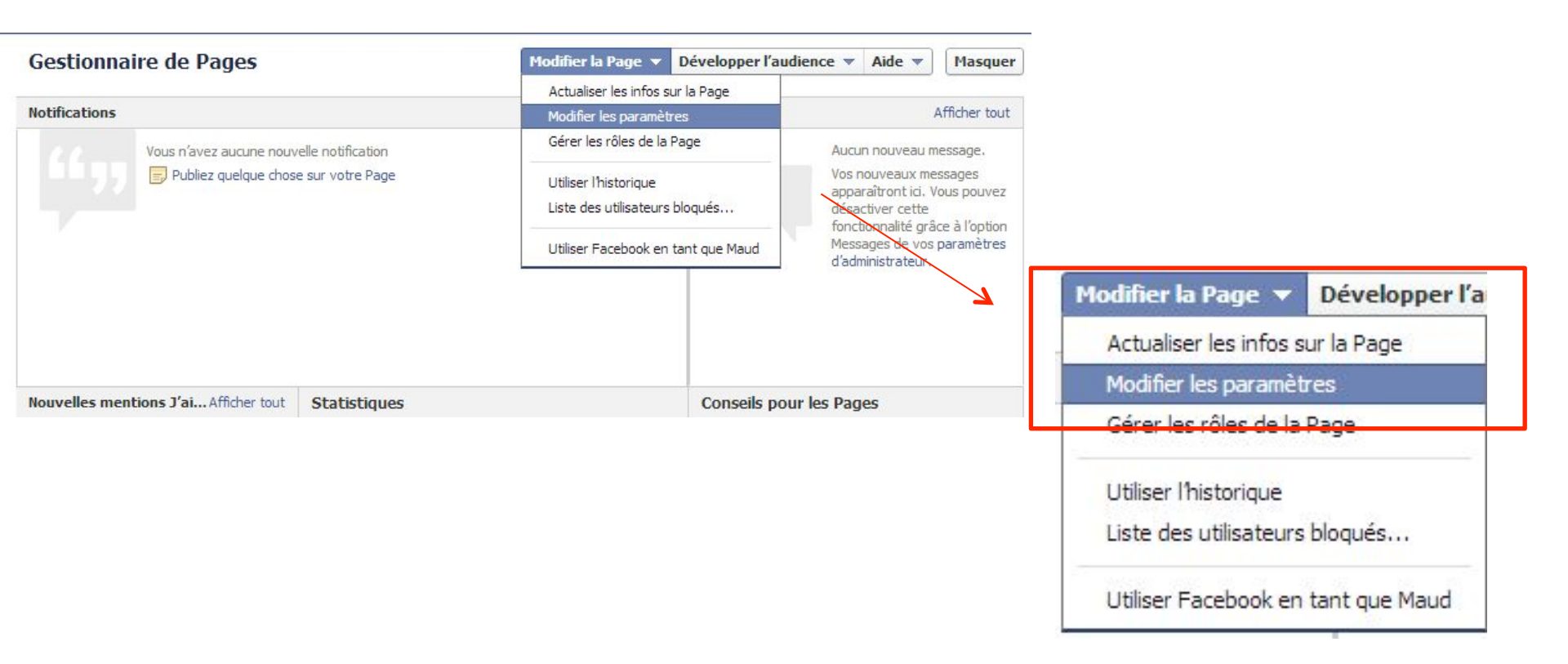

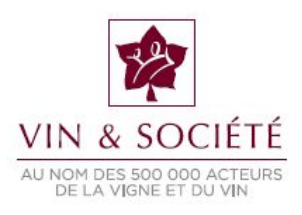

#### 4/ CLIQUER SUR « MODIFIER » POUR DÉFINIR LES « RESTRICTIONS LIÉES À L'ÂGE »

| Messages Les gens peuvent contacter ma Page en privé. |                                                                      | Modifier |
|-------------------------------------------------------|----------------------------------------------------------------------|----------|
| Possibilité d'identification                          | Seules les personnes gérant ma Page peuvent y identifier des photos. | Modifier |
| Restrictions liées au pays                            | La Page est visible pour tous.                                       | Modifier |
| Restrictions liées à l'âge                            | La Page est visible pour tous.                                       | Modifier |

#### 5/ CHOISIR « PERSONNES ÂGÉES DE 18 ANS OU PLUS »

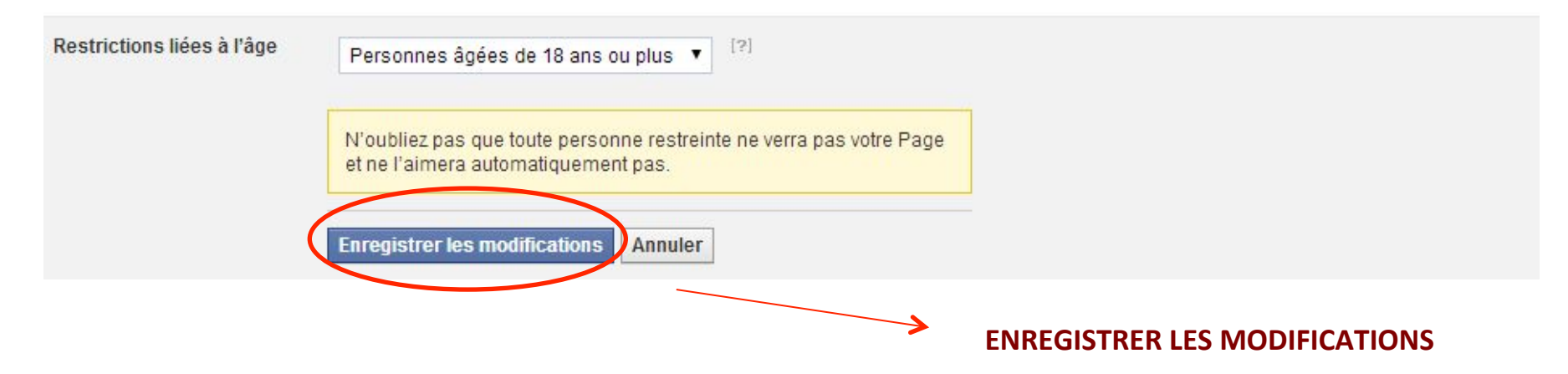

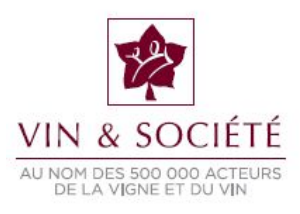

#### LA CATÉGORIE EST BIEN MODIFIÉE SI VOUS VOYEZ APPARAÎTRE :

Restrictions liées à l'âge

La Page est visible uniquement pour les personnes âgées de plus de 18 ans.

À NOTER :

N'oubliez pas que toute personne restreinte ne verra pas votre Page et ne l'aimera automatiquement pas.

CELA SIGNIFIE QUE LES PERSONNES MINEURES NE POURRONT PAS VOIR VOTRE PAGE, ELLE N'APPARAÎTRA PAS DANS LEURS RECHERCHES ET ILS NE POURRONT DONC PAS LA « LIKER ». Modifier

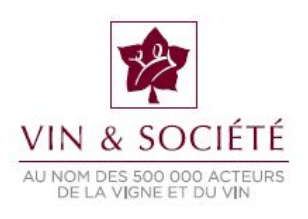

#### COMMENT ACTIVER UN FILTRE DE CIBLAGE ET CONFIDENTIALITÉ DES PUBLICATIONS ?

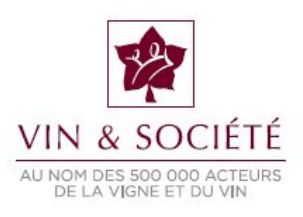

#### 1/ SE RENDRE SUR L'INTERFACE D'ADMINISTRATION DE LA PAGE 2/ CLIQUER SUR « MODIFIER LA PAGE » 3/ CLIQUER SUR « MODIFIER LES PARAMÈTRES »

| ocontonnance de l'ageo                             |                                                         |                                                                           |                                     |  |
|----------------------------------------------------|---------------------------------------------------------|---------------------------------------------------------------------------|-------------------------------------|--|
|                                                    | Actualiser les infos sur la Page                        |                                                                           |                                     |  |
| Notifications                                      | Modifier les paramètres                                 | Afficher tout                                                             |                                     |  |
| Vous n'avez aucune nouvelle notification           | Gérer les rôles de la Page                              | Aucum nouveau message.                                                    |                                     |  |
|                                                    | Utiliser l'historique<br>Liste des utilisateurs bloqués | Vos nouveaux messages<br>apparaîtront ich Vous pouvez<br>désactiver cette |                                     |  |
|                                                    | Utiliser Facebook en tant que Maud                      | Messages de vos paramètres<br>d'administrateur.                           |                                     |  |
|                                                    |                                                         |                                                                           | Modifier la Page 🔻 Développer l'a   |  |
|                                                    |                                                         |                                                                           | Actualiser les infos sur la Page    |  |
| Nonvaller mentions l'ai Afficher tout Statistiques | Conceile                                                | pour los Pagos                                                            | Modifier les paramètres             |  |
| Statistiques                                       | Consens                                                 | Jour les rages                                                            | Gérer les rôles de la Page          |  |
|                                                    |                                                         |                                                                           | Utiliser l'historique               |  |
|                                                    |                                                         |                                                                           | Liste des utilisateurs bloqués      |  |
|                                                    |                                                         |                                                                           | Litiliser Eacebook en tant que Maud |  |

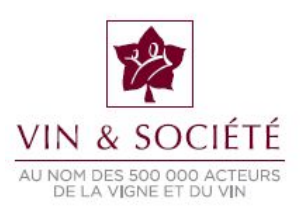

### 4/ CLIQUER SUR « MODIFIER » LA CATÉGORIE « CIBLAGE ET CONFIDENTIALITÉ DES PUBLICATIONS »

| /isibilité de la Page                          | Page publiée                                                                                                    | Modifier |  |  |
|------------------------------------------------|----------------------------------------------------------------------------------------------------|----------|--|--|
| Autorisation de publier                        | Tout le monde peut publier sur le journal de ma Page<br>Tout le monde peut ajouter des photos et des vidéos au journal de ma Page | Modifier |  |  |
| Visibilité de la publication                   | es publications sur la Page apparaissent sur le journal de ma Page                                                                |          |  |  |
| Ciblage et confidentialité des<br>publications | Le contrôle de la confidentialité des publications est désactivé                                                                  |          |  |  |
| loggagag                                       | Las gans policient contactor mo Paga en privá                                                                                     | Modifier |  |  |

#### 5/ COCHER LA CASE

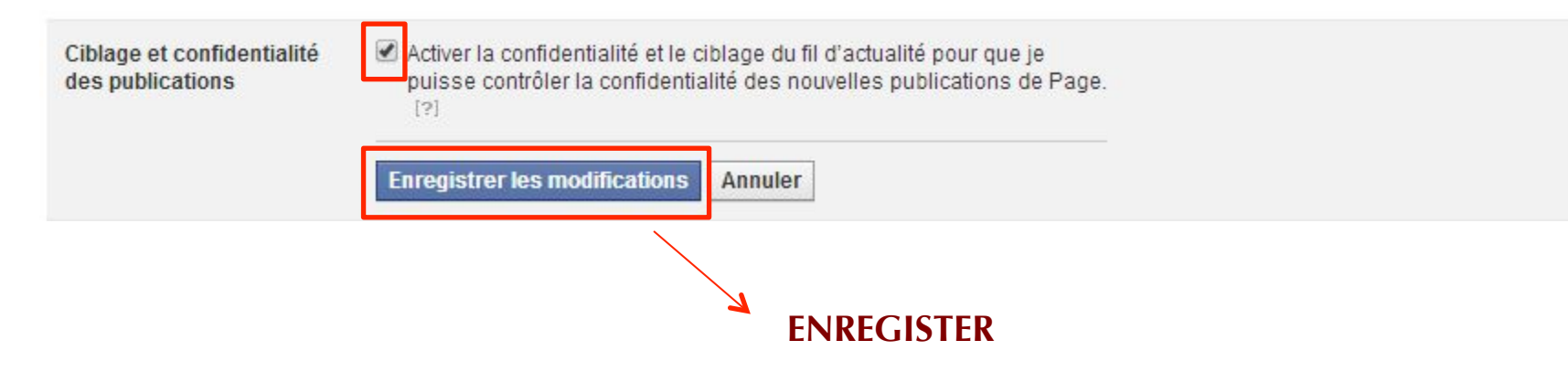

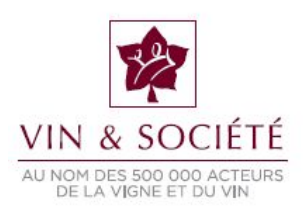

#### LA CATÉGORIE EST BIEN MODIFIÉE SI VOUS VOYEZ APPARAÎTRE :

Ciblage et confidentialité des Le contrôle de la confidentialité des publications est activé publications

Modifier

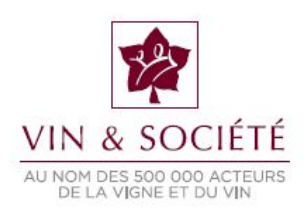

#### COMMENT UTILISER LE FILTRE DE CIBLAGE ET CONFIDENTIALITÉ DES PUBLICATIONS ?

### Cette rubrique vous concerne si vous avez déjà installé le filtre de ciblage et confidentialité des publications.

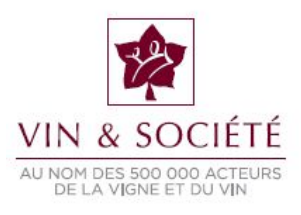

#### 1/ LORSQUE VOUS SOUHAITEZ RESTREINDRE LES PERSONNES QUI POURRONT VOIR VOTRE PUBLICATION, AVANT DE LA METTRE EN LIGNE, CLIQUER SUR « PUBLIC » 2/ PUIS SUR « LIEU/LANGUE »

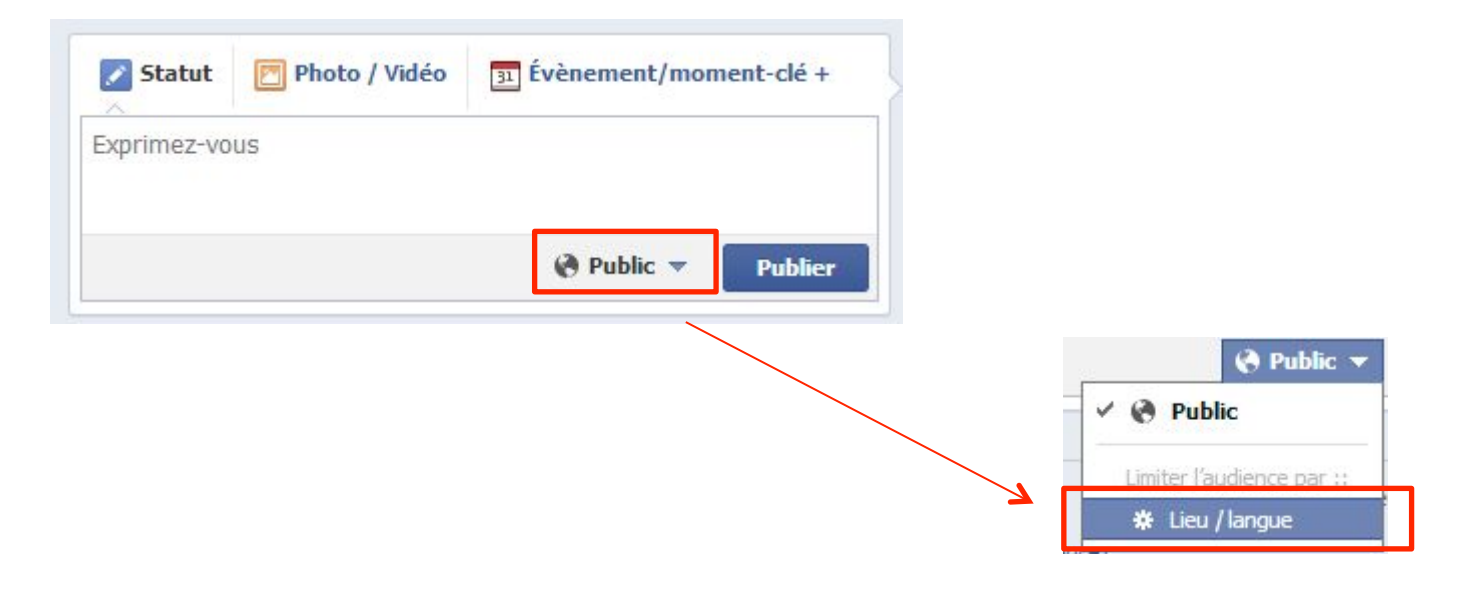

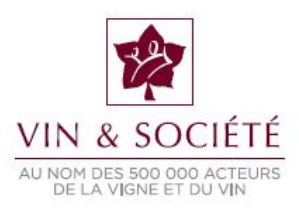

#### 3/ SÉLECTIONNER LES PAYS ET/OU RÉGIONS ET/OU VILLES ET/OU LANGUES DES PERSONNES QUI POURRONT VOIR VOTRE PUBLICATION

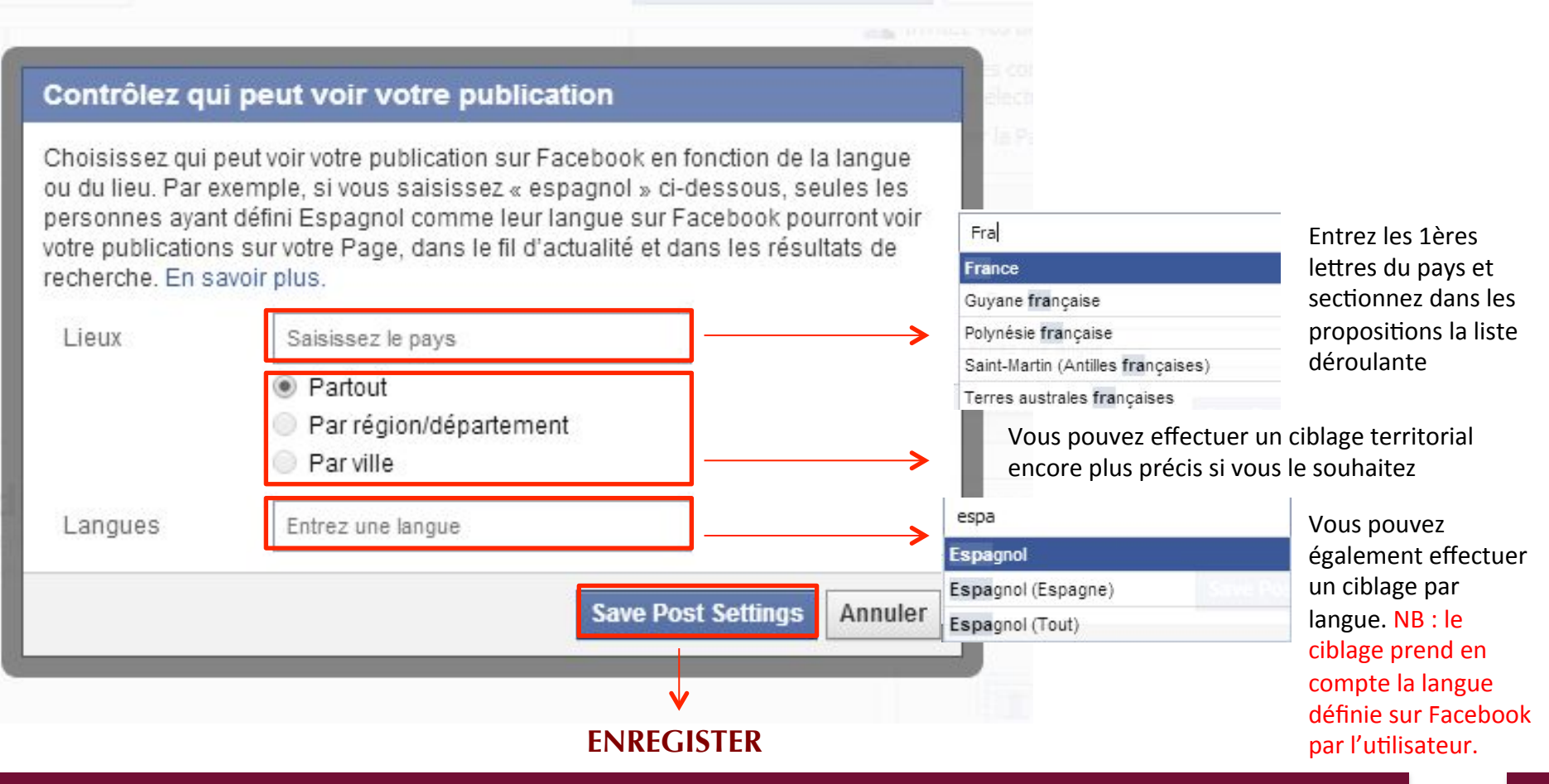

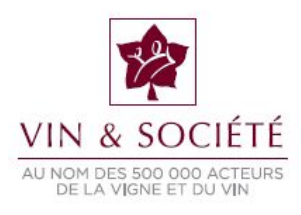

#### LES MODIFICATIONS ONT BIEN ÉTÉ EFFECTUÉES SI VOUS VOYEZ APPARAÎTRE :

| Statut     | 🖻 Photo / Vidéo | Évènement/moment-clé |
|------------|-----------------|----------------------|
| xprimez-vo | us              |                      |
| 1          |                 |                      |

IMPORTANT : les modifications sont automatiquement enregistrées et restent en place pour toutes les publications. Si vous souhaitez supprimer ou changer le filtre, il vous suffit de revenir à un filtre « Public » ou bien d'effectuer de nouveau la démarche de ciblage.

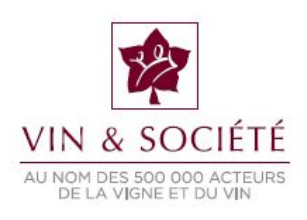

### 3. Créer son compte Twitter

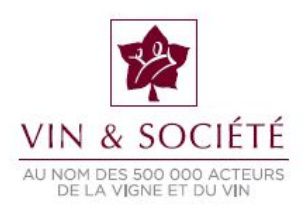

#### 1/ SE RENDRE SUR <u>HTTPS://TWITTER.COM/</u> 2/ COMPLÉTER LES CHAMPS POUR S'INSCRIRE

| <section-header><image/><text><text><text></text></text></text></section-header>                              | Nom d'utilisateur ou email<br>Mot de passe Se connecter                                                                                                    |
|----------------------------------------------------------------------------------------------------|----------------------------------------------------------------------------------------------------|
| Inscrire le nom de sa marque,<br>son entreprise, son produit<br>Inscrire son Email<br>Choisir un mot de passe | <ul> <li>Se souvenir de moi · Mot de passe oublié ?</li> <li>Nouveau sur Twitter ? Inscrivez-vous</li> <li>Nom complet</li> <li>Email</li> <li>Mot de passe</li> <li>S'inscrire sur Twitter</li> </ul> |
|                                                                                                    |                                                                                                    |

#### VALIDER L'INSCRIPTION

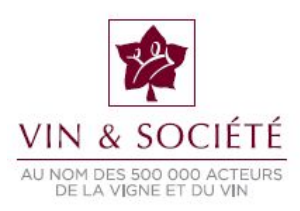

#### 3/ VÉRIFIER LES INFORMATIONS ET CHOISIR UN NOM D'UTILISATEUR

#### Rejoignez Twitter aujourd'hui.

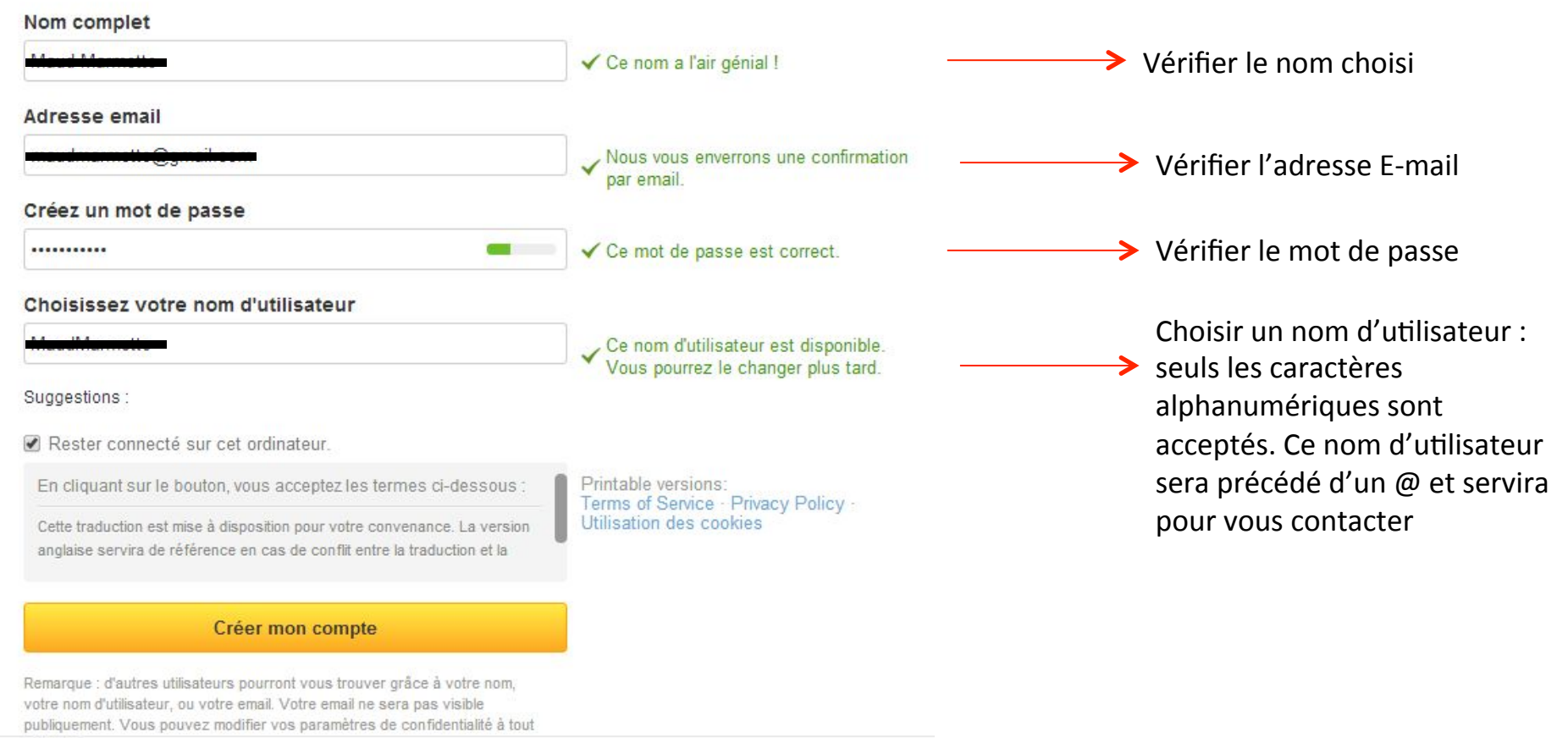

moment.

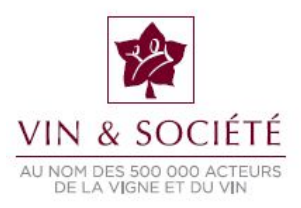

### TWITTER VOUS INDIQUE SI LES CHAMPS SONT CORRECTEMENT REMPLIS OU S'ILS COMPORTENT UNE ERREUR

#### Rejoignez Twitter aujourd'hui.

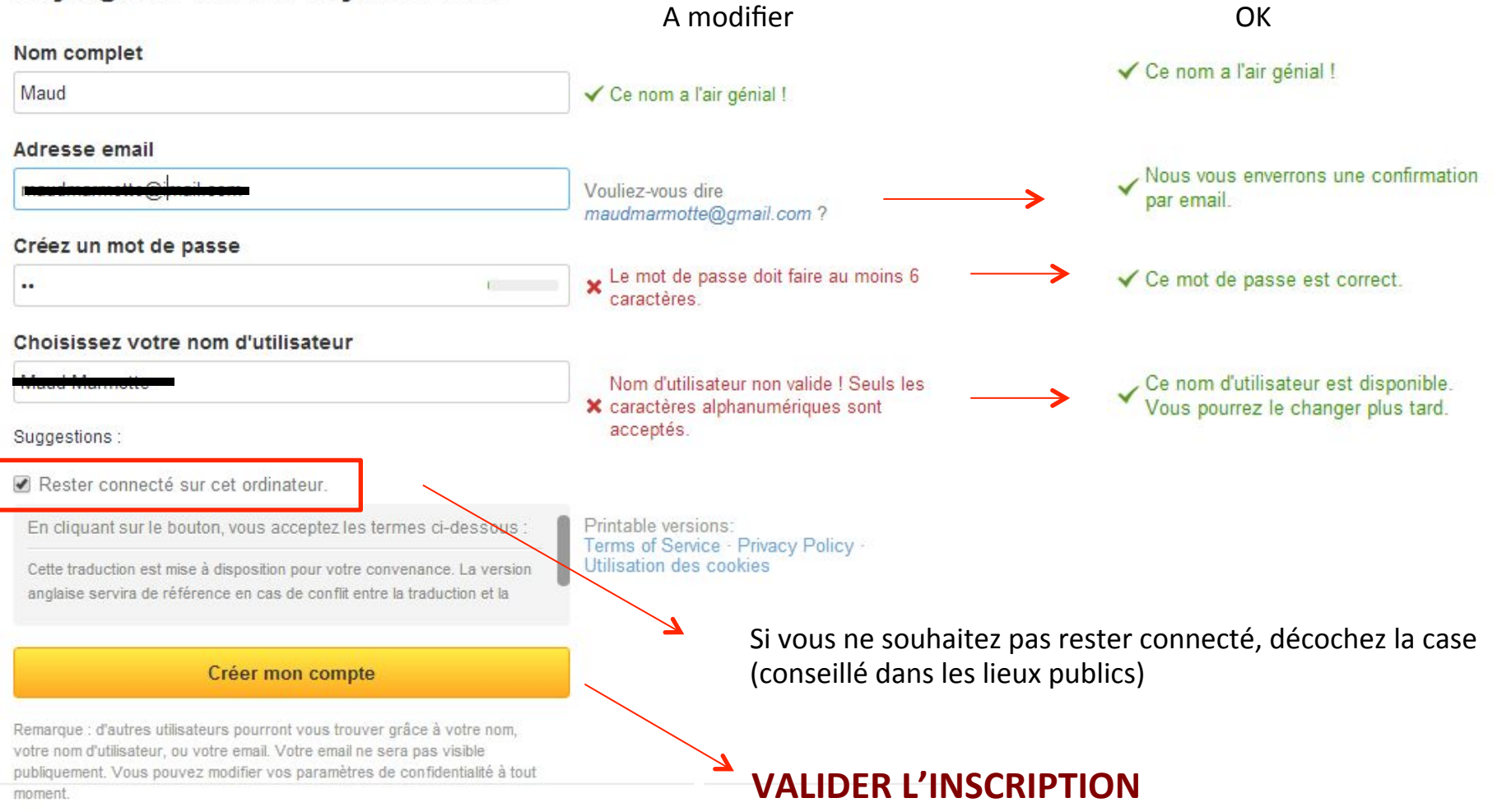

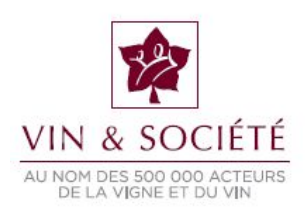

#### 4/ SUIVEZ LE TUTORIEL POUR COMPLÉTER VOTRE COMPTE

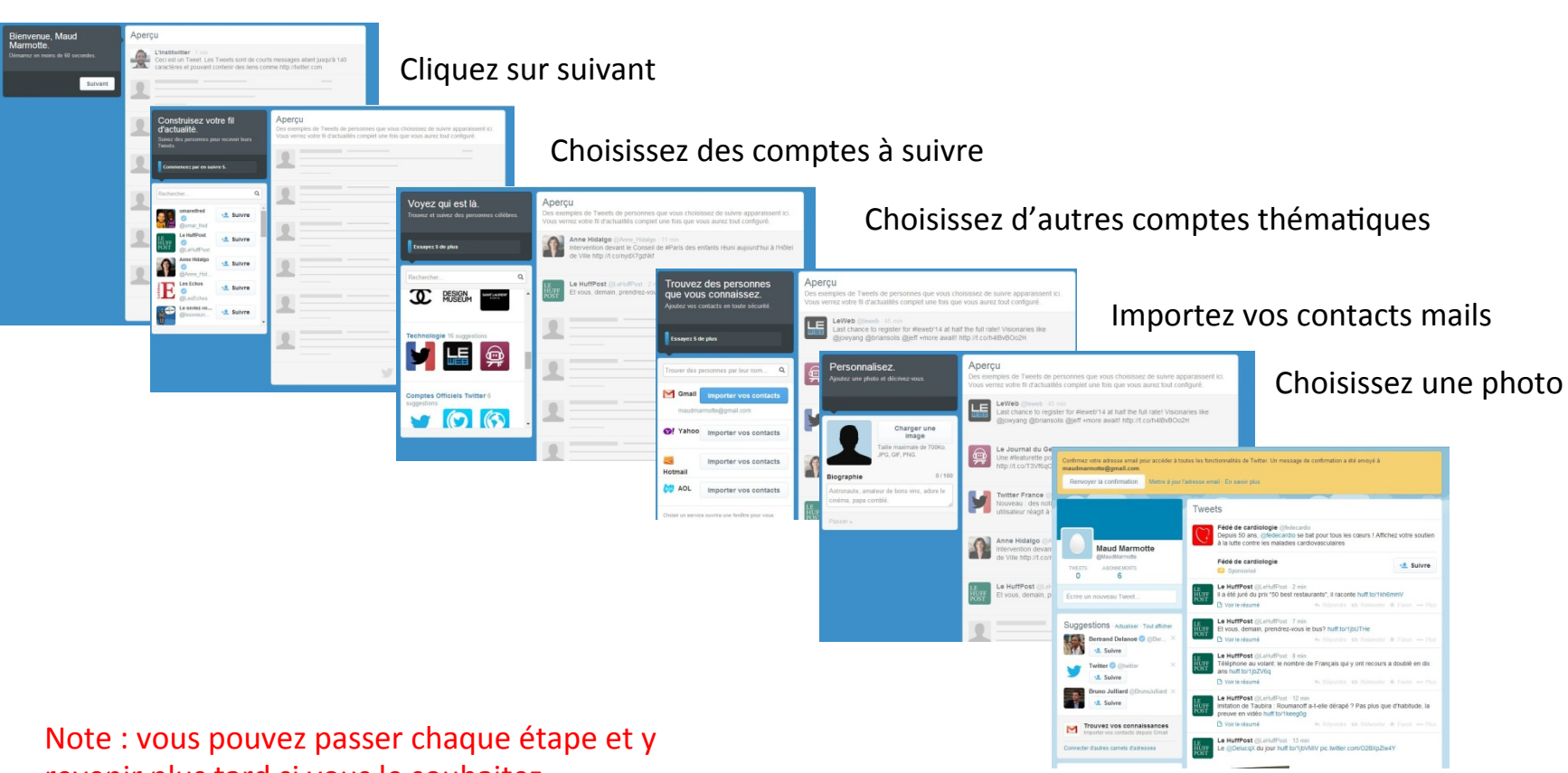

Accédez à votre profil

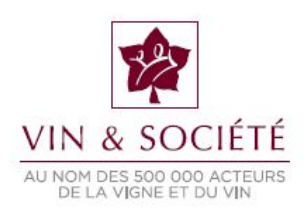

#### VOUS AVEZ CRÉÉ VOTRE COMPTE TWITTER. VOUS POUVEZ MAINTENANTT LE COMPLÉTER ET L'ADMINISTRER

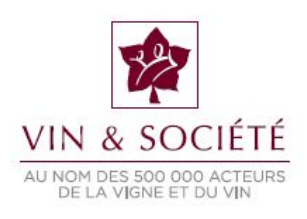

# 4. Installer le filtre d'âge sur un compte Twitter

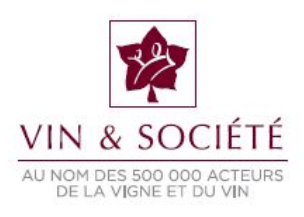

#### 1/ SE RENDRE SUR <u>HTTPS://AGE.TWITTER.COM/</u>

#### What is Age Screening?

Age Screening is a complimentary feature offered to brands to prevent underage users from following accounts with age restricted content.

Salesforce Marketing Cloud has partnered with Twitter to create this preferred Age Screening feature. If your company would like to use this feature, please sign up below to submit your brand for approval. Salesforce Marketing Cloud will provide you with access to Age Screening once approved.

### Sign in to manage your Twitter age screening settings

| SSWORD: |         |
|---------|---------|
|         | <i></i> |

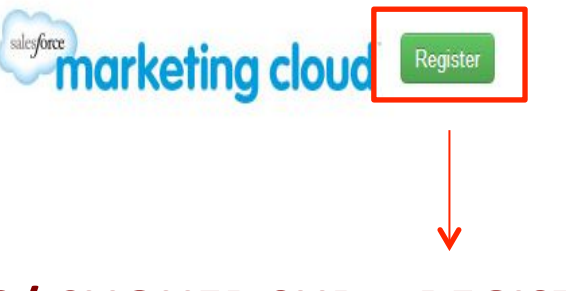

#### 2/ CLIQUER SUR « REGISTER »

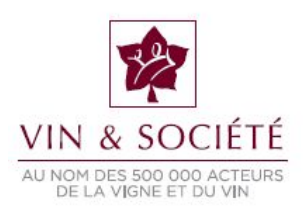

#### **3/ REMPLIR LE QUESTIONNAIRE**

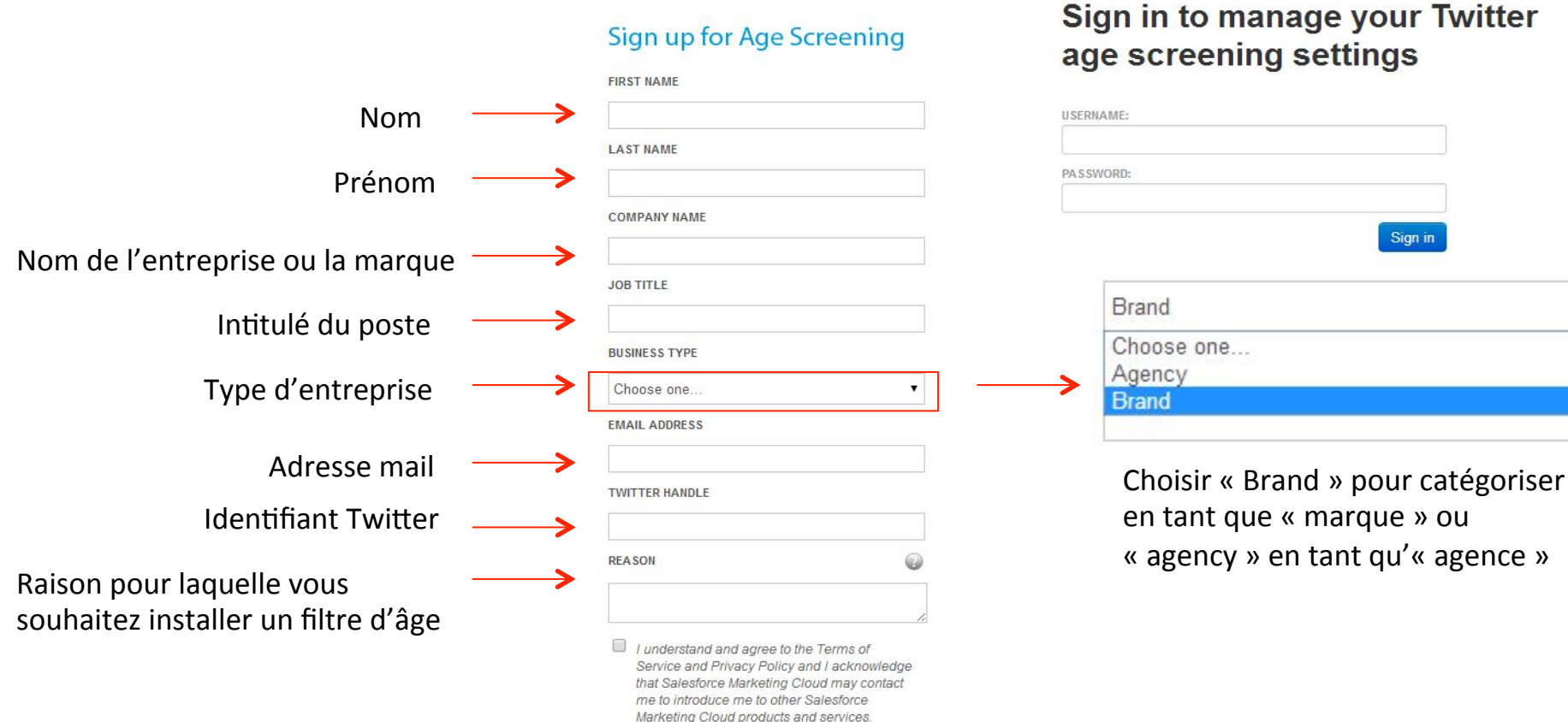

Sign up

#### Sign in to manage your Twitter age screening settings

Sign in

| VALIDER ET ATTENDRE LE MAIL DE   |  |
|----------------------------------|--|
| CONFIRMATION. IL PEUT METTRE     |  |
| PLUSIEURS HEURES AVANT D'ARRIVER |  |

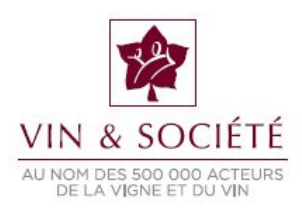

#### What is Age Screening?

Age Screening is a complimentary feature offered to brands to prevent underage users from following accounts with age restricted content.

Salesforce Marketing Cloud has partnered with Twitter to create this preferred Age Screening feature. If your company would like to use this feature, please sign up below to submit your brand for approval. Salesforce Marketing Cloud will provide you with access to Age Screening once approved.

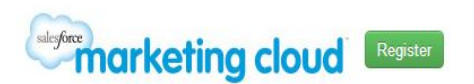

#### 4/ S'ENREGISTRER

### Sign in to manage your Twitter age screening settings

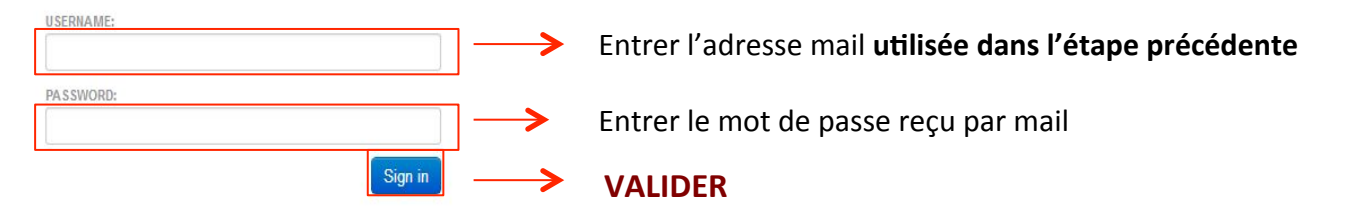

#### **5/ CONNECTER SON FIL TWITTER**

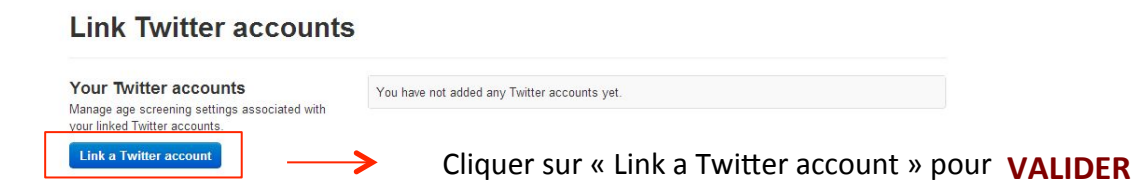

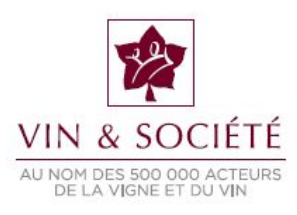

#### 6/ AUTORISER L'APPLICATION À UTILISER VOTRE COMPTE

Une nouvelle page s'ouvre dans le navigateur

#### Autoriser Twitter age screening à utiliser votre compte ?

Cette application sera autorisée à :

- · Lire les Tweets de votre fil.
- Regarder vos abonnements et suivre de nouvelles personnes.
- Mettre à jour votre profil.
- Poster des Tweets pour vous.
- · Accéder à vos messages privés.

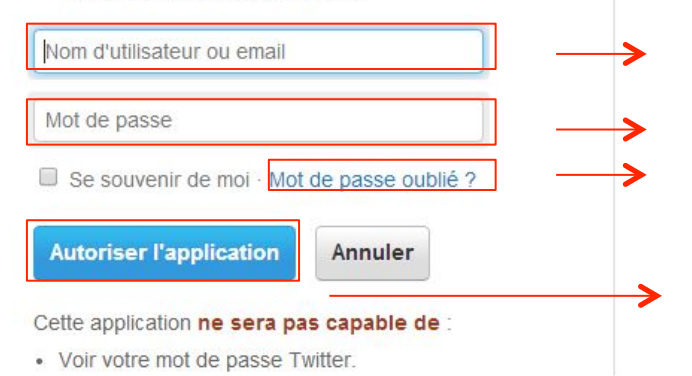

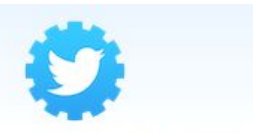

Twitter age screening Par Twitter and Buddy Media age.twitter.com Age screening application

Entrer l'adresse mail ou le nom d'utilisateur du compte Twitter sur lequel vous souhaitez utiliser un filtre

Entrer le mot de passe du compte Twitter

Si vous avez oublié votre mot de passe, cliquez ici pour le recevoir par mail

#### VALIDER

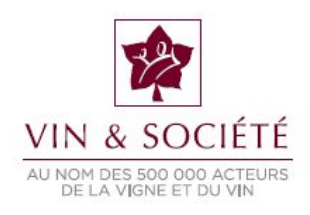

#### 7/ CONFIGURER LES PARAMÈTRES

| Followers         Analytics         Settings           Direct message         This direct message will be sent to new followers                                                                                                    | Thank you for following @MaudMarmotte. Please affirm your age at {link} within 24 hours to continue following us. |       | in 24 hours to continue | Configurer le message qui sera envoyé, par<br>messagerie privée, aux utilisateurs qui désirent<br>s'abonner à votre fil. Le message doit tenir en 140 |
|----------------------------------------------------------------------------------------------------|----------------------------------------------------------------------------------------------------|-------|-------------------------|----------------------------------------------------------------------------------------------------|
| who have not previously supplied their date of birth, asking them to do so. Use the text $\{ \texttt{[lnk]} \ \texttt{to} \ \texttt{customize} \ \texttt{where} \ \texttt{the} \ \texttt{age} \ \texttt{screening} \ \texttt{link} \ \texttt{is placed}.$ | Save Cancel                                                                                                    | VALID | 10<br>E <b>R</b>        | caractères et expliquer qu'il est nécessaire de<br>confirmer son âge grâce au lien (link) présent dans le<br>message. Ex :                            |
| Country-specific settings                                                                                                    | Country Min age Manage                                                                                            |       | Managa                  | Merci de votre intérêt pour @                                                                                                    |
| All accounts must have a default minimum age.<br>You can override this default with country-specific<br>minimum ages.                                                                                                    | Default                                                                                                    | 21    | mallage                 | majeur, cliquez sur ce lien age.twitter.com/verify/age/?so<br>dans les 24H. A bientôt !                                                               |
| Add country                                                                                                    |                                                                                                    |       |                         |                                                                                                    |

#### Use alcohol industry defaults

Automatically add and set all country-specific minimum ages per current industry standards. Note that this will override any current country-specific settings you have set.

Set defaults

Cliquer sur « Set defaults » pour mettre en place automatiquement les limitations réglementaires de chaque pays

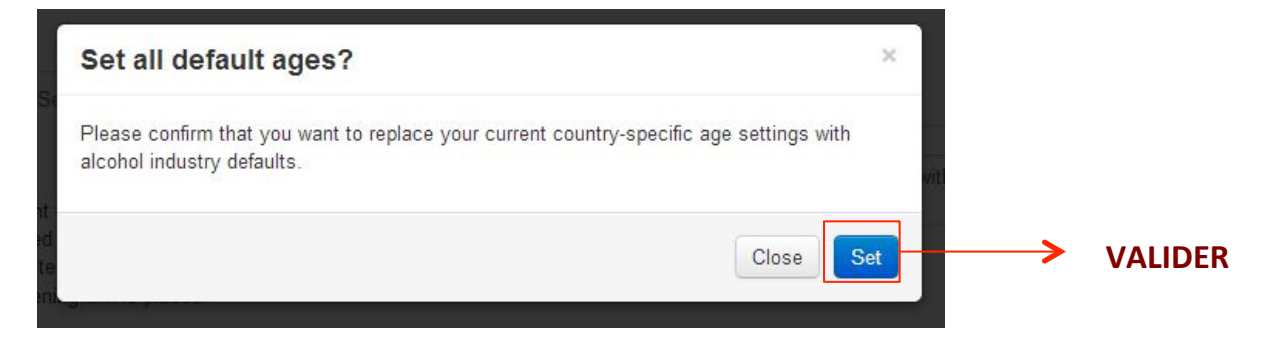

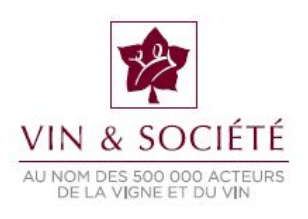

#### **VOUS AVEZ INSTALLÉ VOTRE FILTRE D'ÂGE SUR TWITTER.**

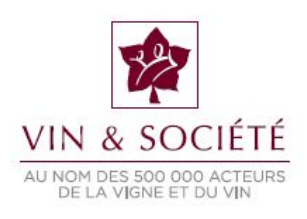

### 5. Créer une chaîne YouTube

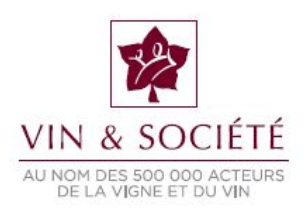

#### 1/ SE CONNECTER À SON COMPTE YOUTUBE (UNE ADRESSE GMAIL.COM EST NÉCESSAIRE) 2/ CLIQUER SUR L'ICÔNE À CÔTÉ DE « METTRE EN LIGNE » 3/ SÉLECTIONNER « GESTIONNAIRE DE VIDÉOS »

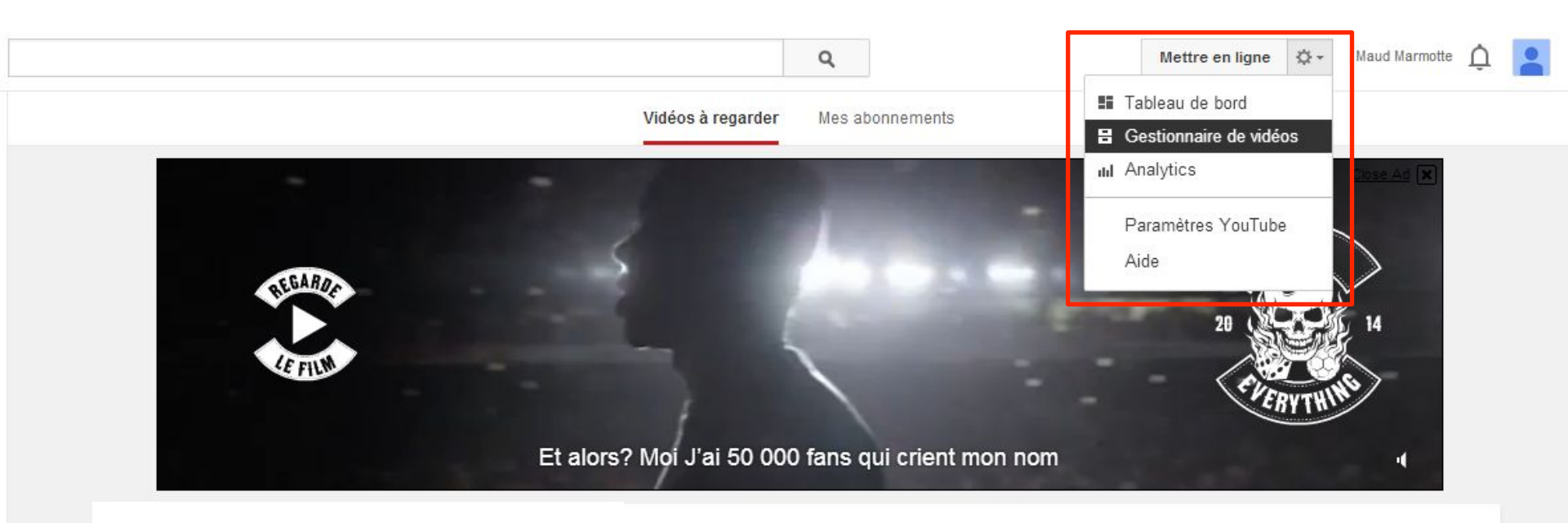

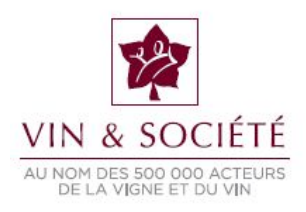

#### 4/ CLIQUER SUR « CRÉER UNE CHAÎNE »

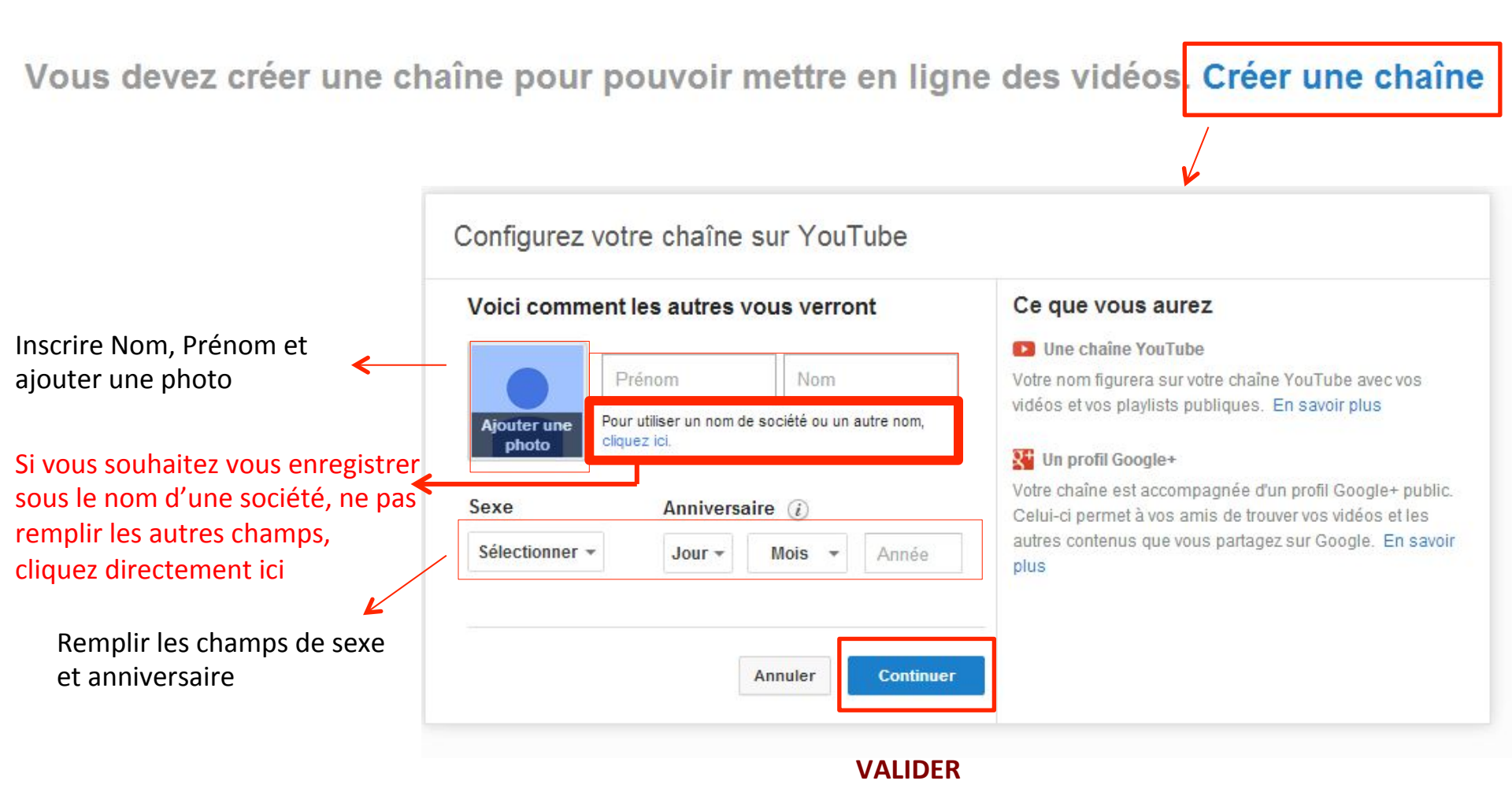

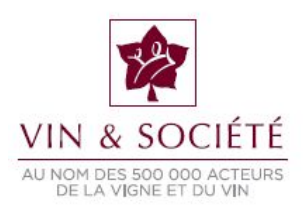

#### 5/ S'ENREGISTRER SOUS LE NOM D'UNE SOCIÉTÉ 1/2

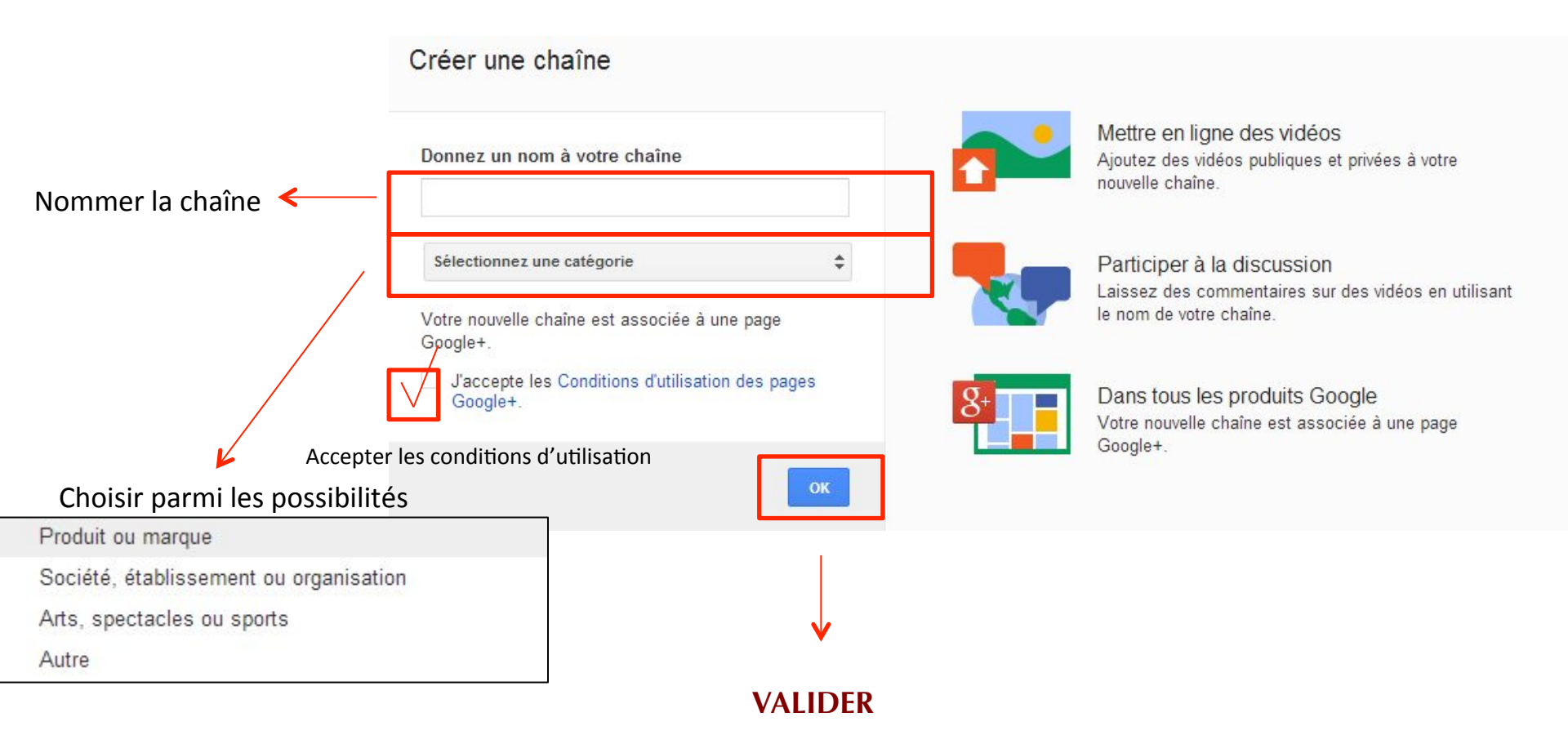

Note : Votre chaîne YouTube est automatiquement associée à un compte Google+ que vous pourrez administrer par la suite. Attention, le compte Google+ est indissociable de la chaîne YouTube. Si vous le désactivez, votre chaîne sera elle aussi désactivée.

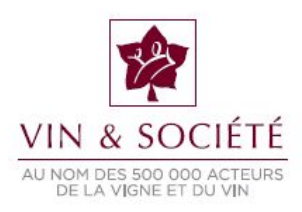

#### 5/ S'ENREGISTRER SOUS LE NOM D'UNE SOCIÉTÉ 2/2

#### Validez votre compte

Vous avez presque terminé. Il ne vous reste plus qu'à valider votre compte pour commencer à l'utiliser.

| Numéro de téléphone                   | ex. : 01 23 45 67 89                                                                                          |           |
|---------------------------------------|----------------------------------------------------------------------------------------------------|-----------|
|                                       | Google utilisera uniquement ce numéro pour la sécurité des comptes.     Tarifs standards des SMS applicables. |           |
| De quelle manière souhaitez-vous      | recevoir les coaes ?                                                                                          |           |
| Message texte (SMS)                   |                                                                                                    |           |
| Appel vocal                           |                                                                                                    |           |
| Veuillez saisir un numéro de téléphon | e.                                                                                                    |           |
| Important : Google s'engage à ne pas  | divulguer votre numéro à d'autres sociétés et à ne pas l'utiliser à des fins de marketing                     | Continuer |
| important : Obogie s'engage a ne pas  | uvuguer votre numero a d'autres societes et a ne pas rutinser a des nos de marketing.                         |           |
| V                                     |                                                                                                    | VALIDER   |
|                                       |                                                                                                    |           |

Choisissez la manière dont vous souhaitez recevoir le code Sélectionnez le drapeau « France » et entrez votre numéro de téléphone pour recevoir le codes qui permettra d'activer votre chaîne

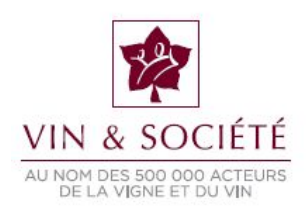

#### **6/ ENTRER LE CODE DE VALIDATION**

#### Validez votre compte

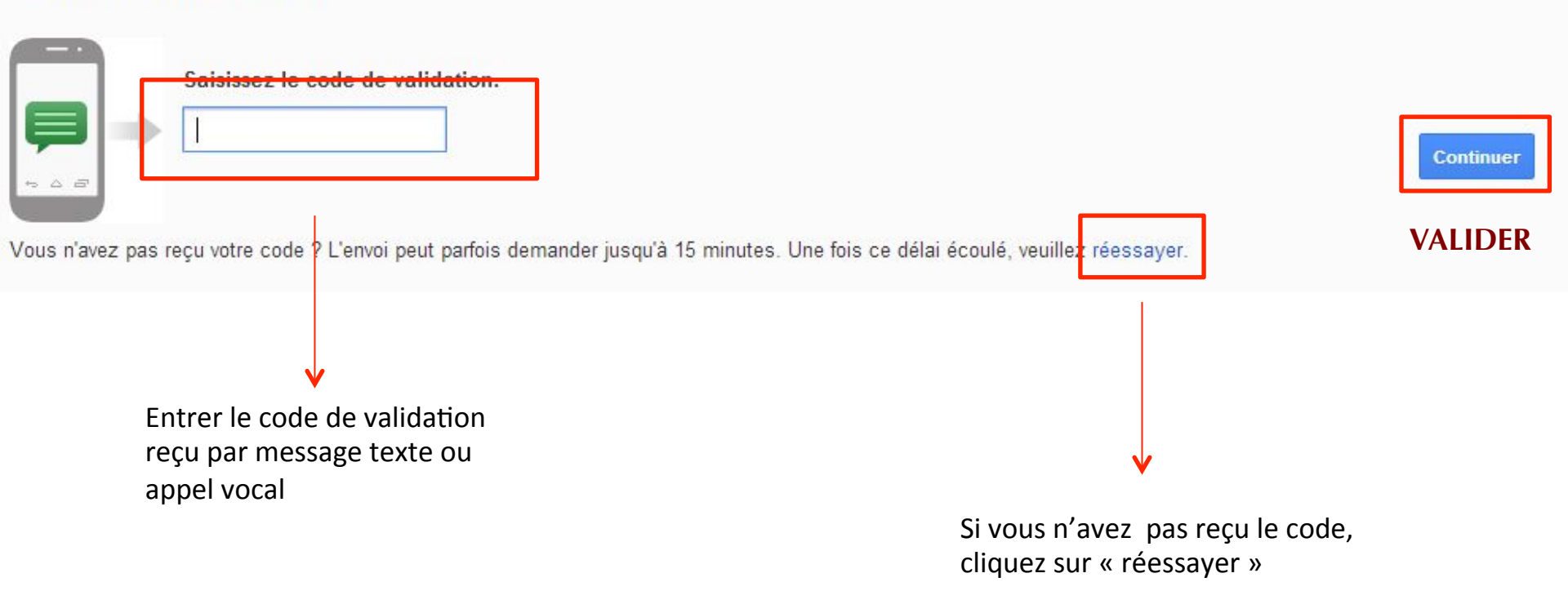

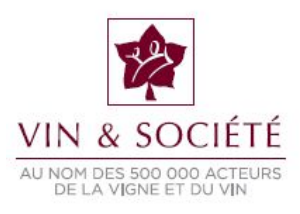

#### VOUS AVEZ AJOUTÉ UNE CHAÎNE À VOTRE COMPTE YOUTUBE : VOUS POUVEZ MAINTENANT L'ADMINISTRER ET METTRE VOS VIDÉOS EN LIGNE.

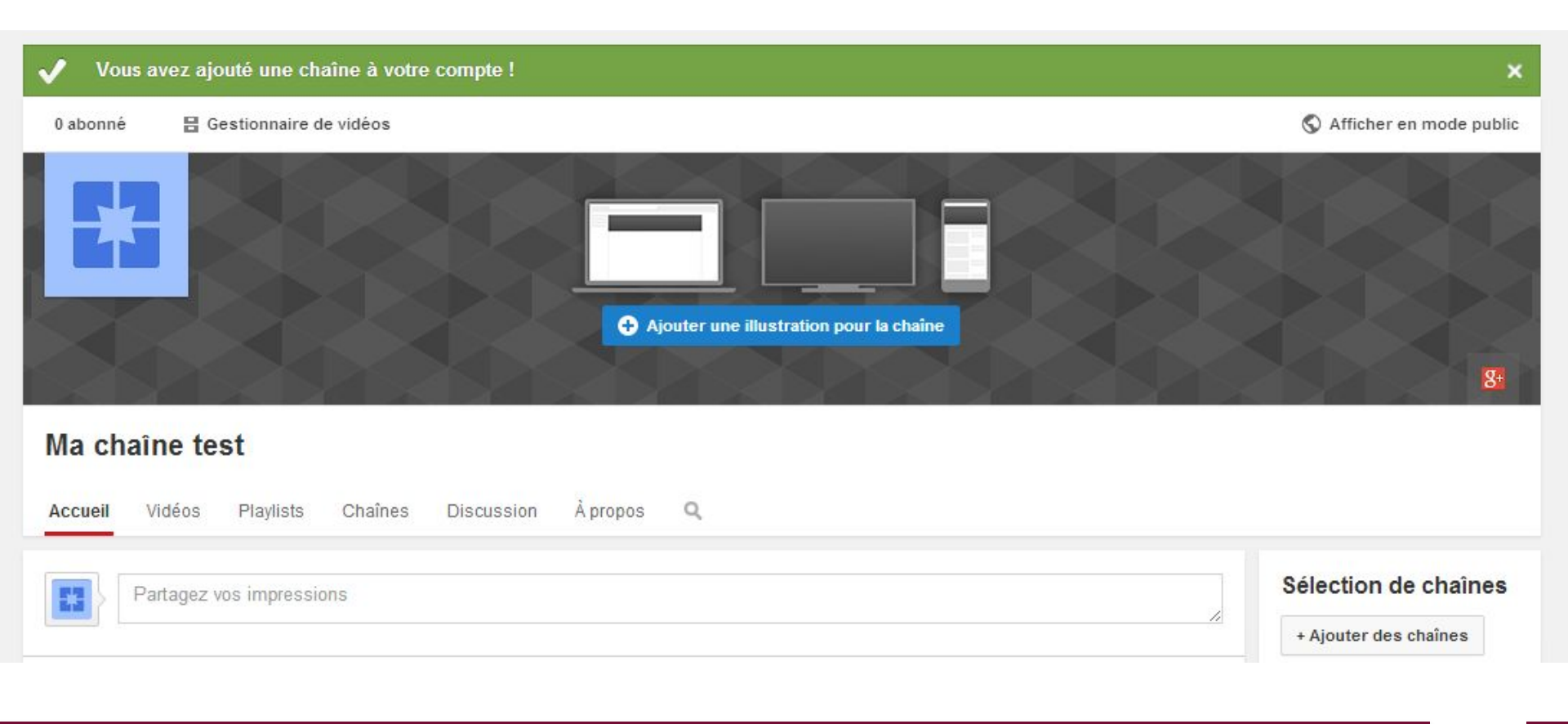

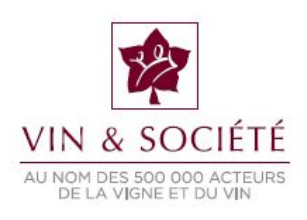

### 6. Importer une vidéo sur votre chaîne YouTube

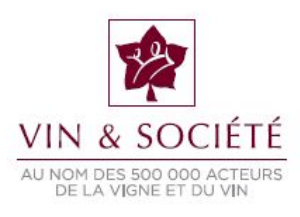

#### RAPPEL

Les mêmes règles légales s'appliquent aux vidéos publiées sur internet que diffusées sur tout autre support, comme par exemple un site internet. Si une vidéo ne peut légalement être diffusée sur un site internet, elle ne peut être mise en ligne sur la plateforme YouTube.

En matière d'alcool, les vidéos se doivent de respecter les obligations légales existantes en la matière (incluant, notamment, l'affichage du message sanitaire).

En ce qui concerne l'alcool, si de telles vidéos n'entrent pas obligatoirement dans une obligation de limitation d'âge, chaque utilisateur conserve la faculté d'appliquer une règle sur les vidéos qu'il a mises en ligne.

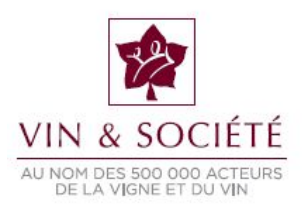

#### 1/ SE CONNECTER À SON COMPTE YOUTUBE 2/ CLIQUER SUR « METTRE EN LIGNE »

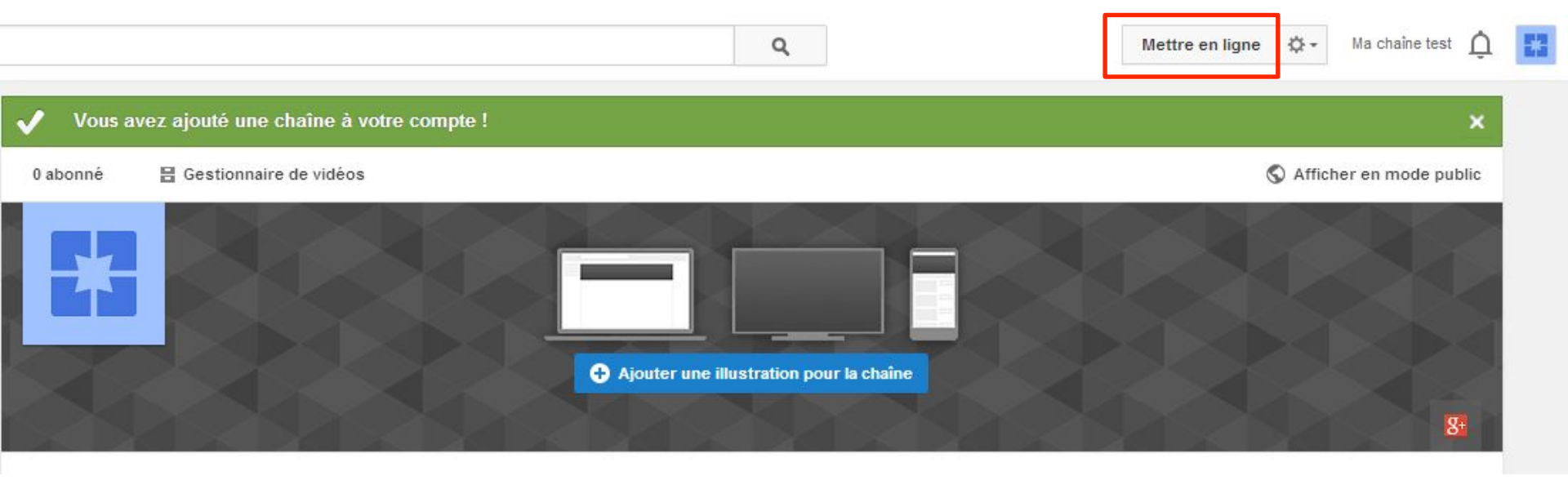

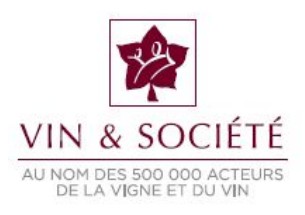

#### 3/ IMPORTER UNE VIDÉO

|                                                                                                    | Q                                     | Mettre en ligne                                                                                                    |
|----------------------------------------------------------------------------------------------------|---------------------------------------|----------------------------------------------------------------------------------------------------|
| Sélectionner les fichiers à i<br>Ou glisser-déposer les fichiers<br>Publique -                                                                                                    | <b>mporter</b><br>vidéo               | CRÉER DES VIDÉOS   Capture avec<br>(webcam)   Enregistrement   Diaporama<br>(réer)   Créer   Diffuser   Diffuser   Diffuser   Diffused<br>(difier)                                             |
| AIDE ET SUGGESTIONS<br>Vous souhaitez mettre en ligne des vidéos de plus de 15 minutes ? Augmente<br>En procédant à la mise en ligne de la vidéo, vous reconnaissez que votre utilis | Publique 👻                            |                                                                                                    |
| Veuillez vous assurer de ne pas porter atteinte à des droits d'auteur ou à la vie<br>Cliquer pour aller rechercher et<br>sélectionner la vidéo à importer                            | Publique<br>Non répertoriée<br>Privée | Vous pouvez rendre votre vidéo publique<br>(visible par tous) non répertoriée<br>(n'apparaît pas sur la chaîne mais est<br>accessible via l'URL) ou privée (visible<br>exclusivement par vous) |

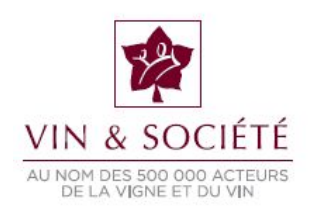

#### 4/ L'IMPORTATION COMMENCE, CLIQUER SUR « PARAMÈTRES AVANCÉS » 5/ ACTIVER LA LIMITE D'ÂGE

|                                                                                                    | IMPORTATION : 20 %                                                                                        | 2 minutes restantes 🗙                                                  | Publier           |               |                      |
|----------------------------------------------------------------------------------------------------|----------------------------------------------------------------------------------------------------|------------------------------------------------------------------------|-------------------|---------------|----------------------|
| 0                                                                                                    | La mise en ligne de votre vidéo est en cours. Veuillez gard<br>jusqu'à ce que cette action soit terminée. | ler cette page ouverte                                                 | _                 |               | Cliquer sur l'englet |
|                                                                                                    | Informations générales Paramètres avancés                                                                 |                                                                        | <u>©</u>          | $\rightarrow$ | « paramòtros avancós |
| tat de la mise en ligne :                                                                                                    | Commentaires                                                                                              | Catégorie                                                              |                   |               | « parametres avances |
| ise en ligne de votre video en<br>ours                                                                                        | Autoriser les commentaires Tous -                                                                         | People et blogs                                                        |                   |               |                      |
| otre video sera diffusee en direct<br>ur : http://youtu.be/1kkJxWPb9A8                                                        | ☑ Les utilisateurs peuvent afficher les avis laissés à propos                                             | Lieu de tournage de la vidéo                                           |                   |               |                      |
| )ualité vidéo/audio :                                                                                                    | de cette vidéo.                                                                                           |                                                                        | Rechercher        |               |                      |
| La video que vous avez mise en<br>ligne rencontre peut-être des<br>problèmes de synchronisation<br>audio/vidéo. Veuillez vous | Licence et propriété des droits                                                                           | Date d'enregistrement                                                  |                   |               |                      |
| obtenir des conseils sur la façon<br>de corriger ce problème le cas                                                           | Licence YouTube standard  *                                                                               |                                                                        | Aujourd'hui       |               |                      |
| échéant.                                                                                                    | Syndication<br>Partout                                                                                    | Vidéo 3D                                                               |                   |               |                      |
|                                                                                                    | Certificat de sous-titres Ø                                                                               | Aucune préférence 👻                                                    |                   |               |                      |
|                                                                                                    | Sélectionnez un élément 👻                                                                                 | Statistiques relatives à la vidéo                                      |                   |               |                      |
|                                                                                                    | Options de distribution                                                                                   | Afficher publiquement les statistiques relativ<br>la page de lecture @ | es à la vidéo sur |               |                      |
|                                                                                                    | <ul> <li>✓ Autoriser lintegration ♥</li> <li>✓ Informer les abonnés Ø</li> </ul>                          |                                                                        |                   |               |                      |
|                                                                                                    | Limites d'âge<br>Activer la limite d'âge 🗭                                                                |                                                                        |                   |               |                      |
|                                                                                                    |                                                                                                    |                                                                        |                   |               |                      |

Cocher la case pour activer la limite d'âge

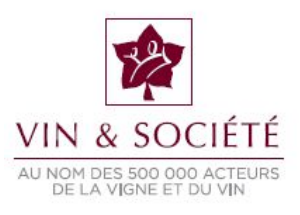

#### 6/ UNE FOIS VOTRE VIDÉO IMPORTÉE, VOUS POUVEZ L'ÉDITORIALISER AVANT DE LA METTRE EN LIGNE À PARTIR DE L'ONGLET « INFORMATIONS GÉNÉRALES »

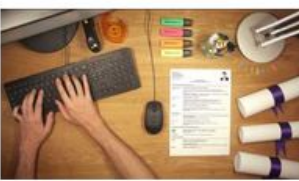

| État de la mise en ligne :                                               |
|--------------------------------------------------------------------------|
| Mise en ligne terminée.                                                  |
| Votre vidéo sera diffusée en direct<br>sur : http://youtu.be/Lf5l2qr0_HI |

#### Qualité vidéo/audio :

| Δ. | La vidéo que vous avez mise en    |
|----|-----------------------------------|
|    | ligne rencontre peut-être des     |
|    | problèmes de synchronisation      |
|    | audio/vidéo. Veuillez vous        |
|    | reporter à cet article pour       |
|    | obtenir des conseils sur la façon |
|    | de corriger ce problème le cas    |
|    | échéant.                          |

| Informations générales Paramètres avancés                           |                                              |
|---------------------------------------------------------------------|----------------------------------------------|
| AXA Réinventons notre métier DEF1 21 octobre 2013                   | Privée                                       |
| Description                                                         | + Ajouter des noms, cercles ou adresses e-ma |
|                                                                     | + Ajouter à une playlist                     |
| Tags (Albert Einstein, cochon volant ou dessins animés, par exemple |                                              |

#### VALIDER

OK

Pour mettre la vidéo en ligne

#### MINIATURES DE VIDÉO

TRAITEMENT TERMINÉ

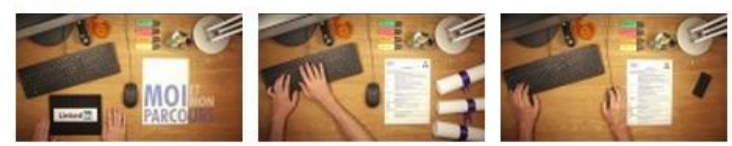

#### RAPPEL : concernant la description des vidéos, vous devez vous conformer à la loi Evin

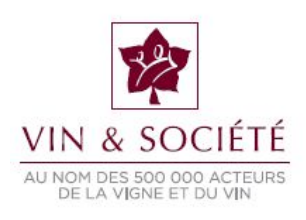

# 7. Appliquer un filtre d'âge sur une vidéo YouTube

Cette rubrique vous concerne notamment si vous avez déjà mis en ligne des vidéos sur votre chaîne YouTube sans les paramétrer.

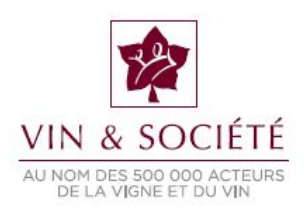

# 1/ SE CONNECTER À SON COMPTE YOUTUBE 2/ CLIQUER SUR L'ICÔNE À CÔTÉ DE « METTRE EN LIGNE » 3/ SÉLECTIONNER « GESTIONNAIRE DE VIDÉOS »

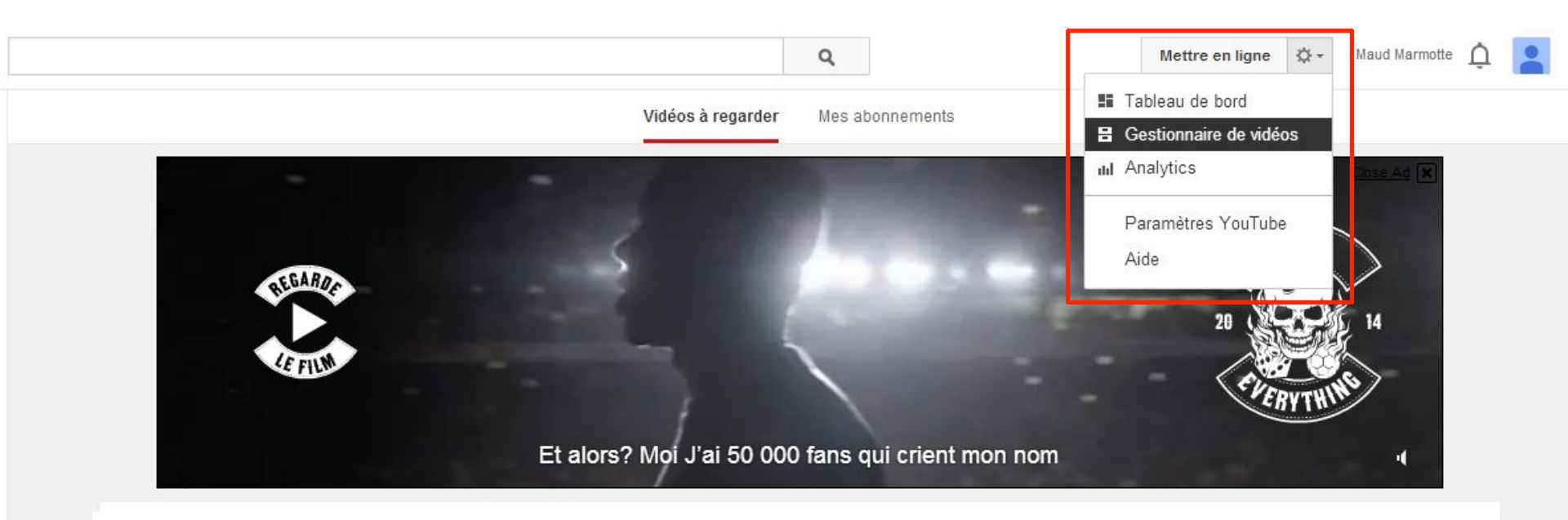

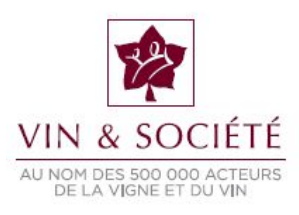

#### 4/ CHOISIR LA VIDÉO À LAQUELLE VOUS VOULEZ AJOUTER UN FILTRE D'ÂGE

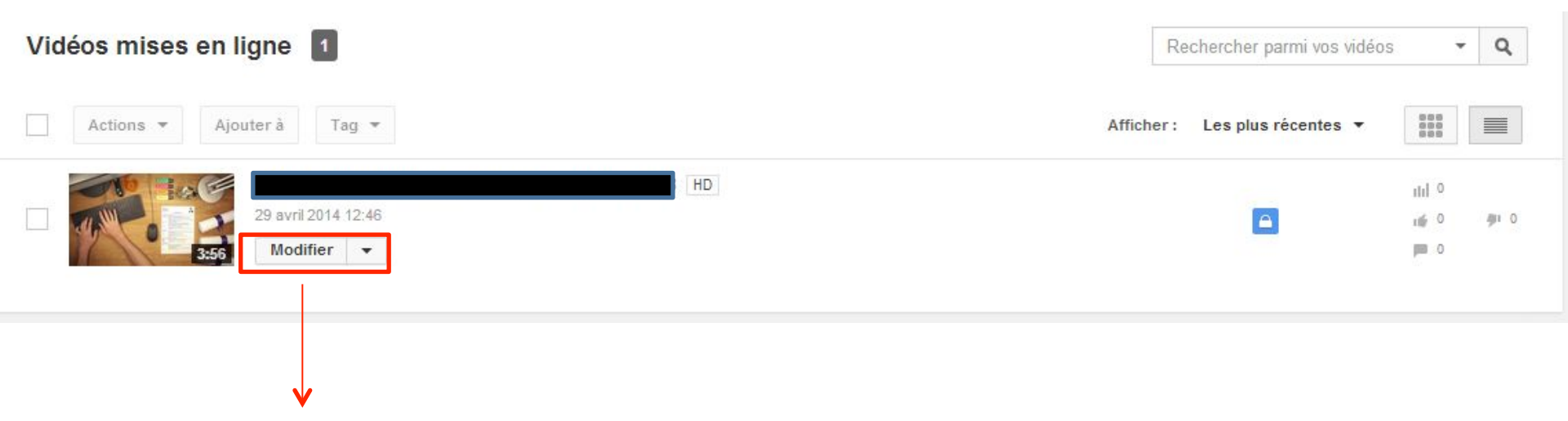

#### **5/ CLIQUER SUR MODIFIER**

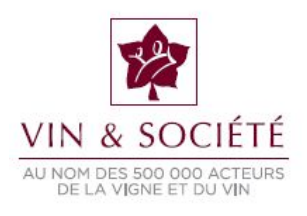

| 12                                     |                    | 🖍 Infos et paramétres                                      | Retouches             | Audio                            | Annotations                                                                                                    | Sous-titres                           |                                                                                                    |                                                                                                    | 4           |
|----------------------------------------|--------------------|------------------------------------------------------------|-----------------------|----------------------------------|----------------------------------------------------------------------------------------------------|---------------------------------------|----------------------------------------------------------------------------------------------------|----------------------------------------------------------------------------------------------------|-------------|
| VIN & SOCIÉTÉ                          |                    | AXA Réinventon                                             | s notre métie         | r DEF1 21 c                      | octobre 2013                                                                                                    |                                       | Anr                                                                                                    | nuler Enregistrer les mo                                                                                                    | difications |
| DE LA VIGNE ET DU VIN                  |                    |                                                            |                       |                                  | < 0                                                                                                    |                                       | INFORMATION & BUR LU<br>Chalhe :<br>Date de mise en ligne.<br>Durée :<br>Fichier d'origine:<br>AXA_Réinventons notr<br>Vues :<br>Utilisateurs ayant<br>aime :<br>Je n'aime pas :<br>Commentaires écrits :<br>URL de la vidéo : | A VIDEO<br>Ma chaîhe test<br>:29 avril 2014 12:46<br>3:56<br>e métier_DEF1_21 octobre 201<br>ihi 0<br>0<br>0<br>0<br>0<br>0<br>0<br>10<br>10<br>10<br>10<br>10 |             |
| 6/ SÉLECTIONNER L'<br>« PARAMÈTRES AVA | ONGLET             | informations générales                                     | Paramètres avanc      | 85                               |                                                                                                    |                                       |                                                                                                    |                                                                                                    |             |
| nformations générales                  | Paramètres avancés | Commentaires                                               | -tains True           | -                                | C                                                                                                    | atégorie                              |                                                                                                    |                                                                                                    |             |
|                                        |                    | Les utilisateurs peuv     Les utilisateurs peuv     vidéo. | ent voter pour les co | ommentaires.<br>laissés à propos | de cette                                                                                                    | ieu de tournage de la v               | idéo                                                                                                    | Rechercher                                                                                                    |             |
|                                        |                    |                                                            |                       |                                  | 0                                                                                                    | ate d'enregistrement                  |                                                                                                    |                                                                                                    |             |
|                                        |                    | Licence et propriété de                                    | es droits             |                                  |                                                                                                    |                                       |                                                                                                    | Aujourd'hul                                                                                                    |             |
|                                        |                    | Cundication                                                | *                     |                                  | in the second second se | idéo 3D                               |                                                                                                    |                                                                                                    |             |
|                                        |                    | Partout                                                    |                       |                                  |                                                                                                    | Aucune préférence                     | *                                                                                                    |                                                                                                    |             |
|                                        |                    | Certificat de sous-titres                                  | 0                     |                                  | g                                                                                                    | tatistiques relatives à l             | a vidéo                                                                                                    | ÷.                                                                                                    |             |
|                                        |                    | Sélectionnez un élément                                    |                       | •                                | 5                                                                                                    | Afficher publiquemen                  | t les statistiques re                                                                                                    | latives à la vidéo sur la                                                                                                    | a page de   |
|                                        |                    | Options de distribution                                    |                       |                                  | h                                                                                                    | ecture                                |                                                                                                    |                                                                                                    |             |
|                                        |                    | Autoriser l'intégratio                                     | n Ø                   |                                  |                                                                                                    |                                       | _                                                                                                    |                                                                                                    |             |
| 7/ COCHER LA CASE                      |                    | Informer les abonnés                                       | 5 10                  |                                  |                                                                                                    | Certaines modifications n'ont pas ent | ore été enregistrées. Annu r                                                                                                    | Enregistrer les modifications                                                                                                    |             |
| « ACTIVER LA LIMIT                     | E                  | Activer la limite d'âc                                     | e Ø                   |                                  |                                                                                                    |                                       | Eľ                                                                                                    | NREGISTRER                                                                                                    | i.          |
|                                        |                    |                                                            |                       |                                  |                                                                                                    |                                       |                                                                                                    |                                                                                                    |             |

#### 7/ COCHER LA CASE « ACTIVER LA LIMITE D'ÂGE »

| <b>→</b> | Limites d'âge<br>Activer la limite d'âge 🖗 |
|----------|--------------------------------------------|

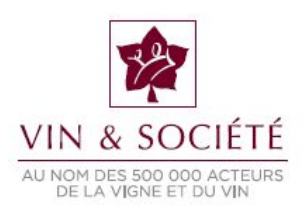

#### UN MESSAGE À CÔTÉ DE VOTRE VIDÉO VOUS INFORME QU'ELLE EST BIEN SOUMISE À UNE LIMITE D'ÂGE

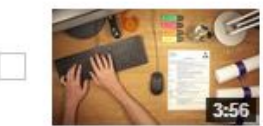

AXA Réinventons notre métier DEF1 21 octobre 2013 HD 29 avril 2014 12:46 Modifier 
Soumise à une limite d'âge par vous

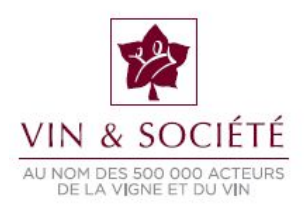

#### CE QUE LES UTILISATEURS VERRONT LORSQU'ILS VOUDRONT VISIONNER LA VIDÉO

Pour accéder à votre vidéo l'internaute doit

- Posséder un compte YouTube
- Être connecté
- Avoir plus de 18 ans

| Avertisse      | ment relati      | fau conte       | enu              |     |  |
|----------------|------------------|-----------------|------------------|-----|--|
| Cette vidéo pe | eut être inappro | priée pour cert | tains utilisateu | rs. |  |
| Se connecte    | r pour confirme  | son âge         |                  |     |  |
|                |                  |                 |                  |     |  |
|                |                  |                 | • •              |     |  |
|                |                  |                 | -                |     |  |
|                |                  |                 |                  |     |  |
|                |                  |                 |                  |     |  |
|                |                  |                 |                  |     |  |

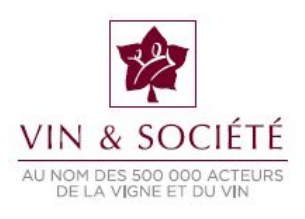

#### RAPPEL

Il est possible de créer des publicités sur les trois médias que nous venons de voir. Les mêmes règles légales s'appliquent à la promotion sur les médias sociaux que lorsqu'elle est effectuée sur tout autre support, comme par exemple un site internet ou dans une campagne média traditionnelle.

Si une publicité ne peut légalement être diffusée sur un autre support, elle ne peut être mise en ligne sur les réseaux sociaux.

En matière d'alcool, les publicités se doivent donc de respecter les obligations légales existantes en la matière.

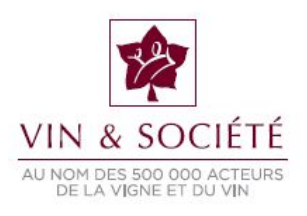